### 目錄

| - 、 | 台幣自 | 行薪資交易     | 2 |
|-----|-----|-----------|---|
|     | (-) | 薪資檔案產生    | 2 |
|     | (=) | 薪轉委託單位設定  | 2 |
|     | (三) | 薪轉檔案上傳    | 3 |
|     | (四) | 薪轉審核      | 5 |
|     | (五) | 薪轉放行      | 8 |
|     | (六) | 薪轉交易明細查詢1 | 3 |
|     | (+) | 薪轉結果查詢1   | 5 |
|     | (八) | 薪轉預約取消1   | 6 |
|     | (九) | 薪轉線上新增1   | 8 |
| ニ、  | 系統權 | 限1        | 9 |
|     | (-) | 台幣收款人設定1  | 9 |
|     | (ニ) | 台幣收款群組設定1 | 9 |

台幣自行薪資交易

#### (一) 薪資檔案產生

依照本行薪資格式由 貴公司系統轉出文字檔案進行上傳;或由本行提供之 EXCEL 檔案編輯薪資, 再轉為文字檔案上傳, EXCEL 下載格式請點選下方連結, 點〔整批檔案建檔工具下載〕。

下載連結: https://ebank.taipeifubon.com.tw/EXT/common/CME/Index.faces

#### (二) 薪轉委託單位設定

首次使用,需設定薪轉委託單位。

路徑:【系統權限】→【系統管理】+號點開→【薪轉委託單位設定】,點【新 增】。

委託單位代碼/名稱\*:點〔選單〕,選擇 貴公司於本行之薪轉委託代號; 付款帳號/戶名\*:點〔選單〕,選擇 貴公司於本行之付款帳號。

點【確認】

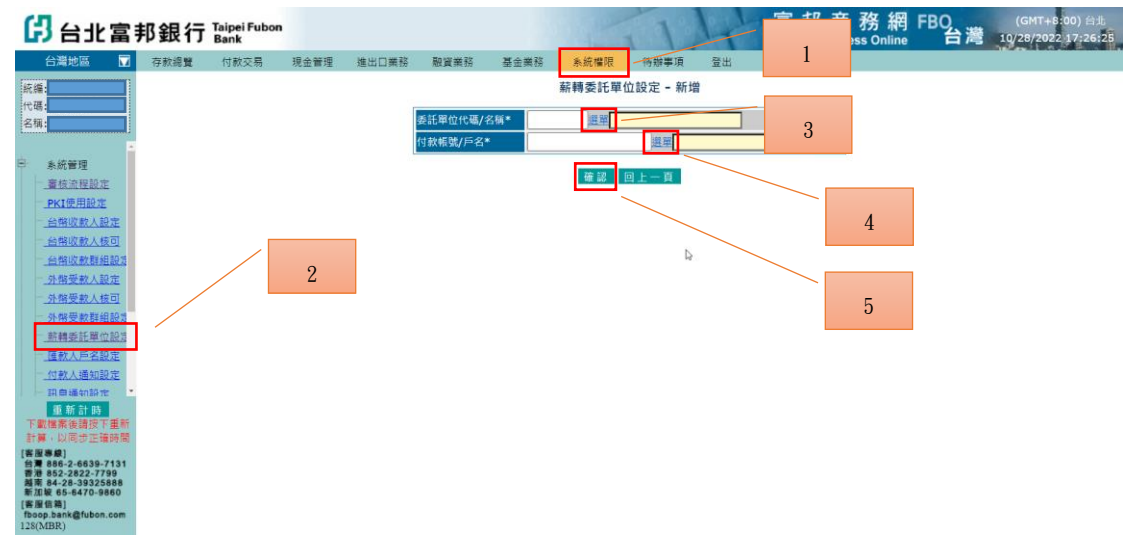

#### (三) 薪轉檔案上傳

薪轉交易若為:檔案上傳/建檔→審核→放行,請先執行審核流程設定;其中 審核設定請參考操作手册:審核流程設定手册。

路徑:【付款交易】→台幣【薪轉檔案上傳】

統編/委託單位代碼\*:點〔選單〕,選擇 貴公司於本行之薪轉委託代號;

付款帳號:點〔選單〕,選擇 貴公司於本行之付款帳號;

上傳格式:薪轉臨櫃格式

首次使用時,可點【儲存常用選項】,日後使用時只需點選〔選擇檔案〕後上傳 資料即可。

請輸入完整路徑及檔名:點〔選擇檔案〕。

選擇薪轉文字檔後,點〔開啟〕。

#### 點【上傳】

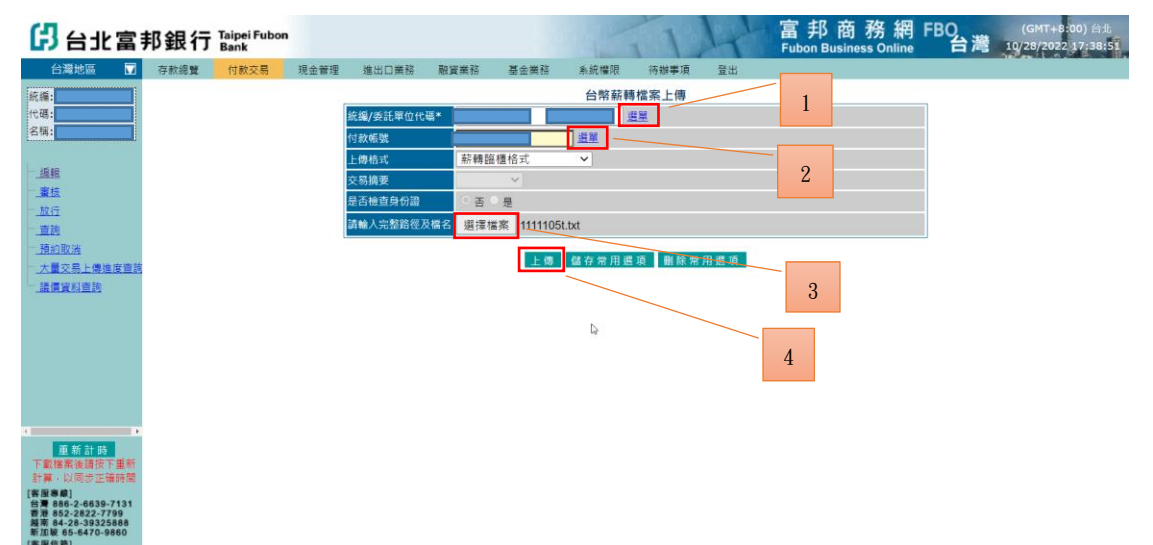

薪資轉帳

若格式正確,畫面中呈現薪資檔案內容,請確認資料正確後,點【送審】

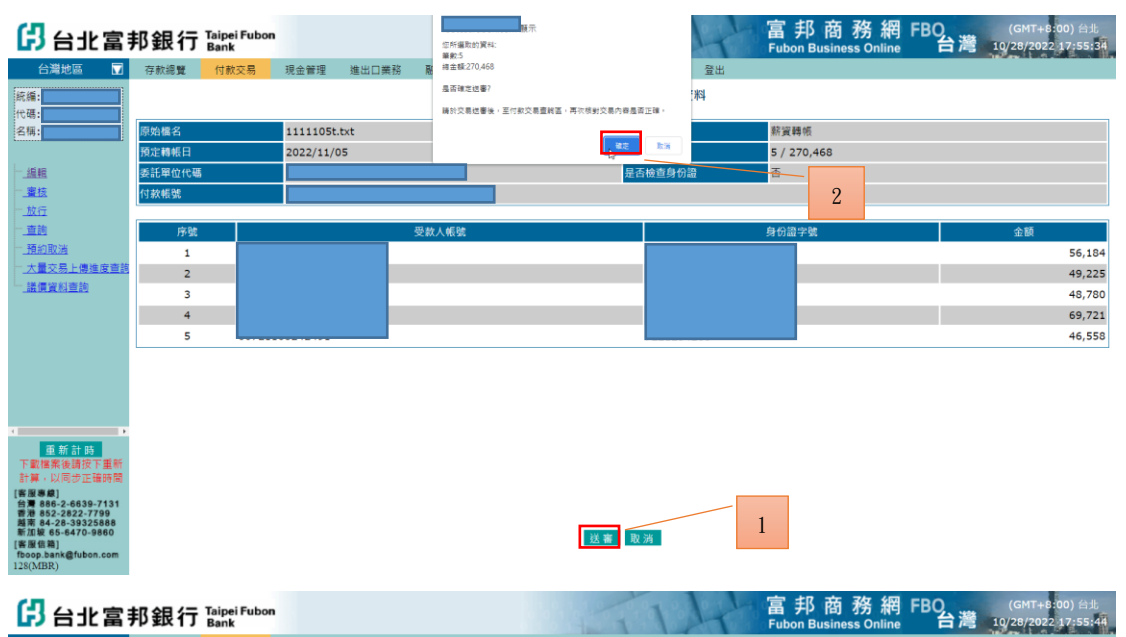

存款總覽 付款交易 現金管理 進出口業務 系統權限 待辦事項 登 台幣薪轉檔案上傳 - 明細資料 1111105t.txt 交易摘要

|                                        | JRAE ###KCI-I | 2022/11/05 | AND HAR BOX INC SEE UP                                                                                                    | 5 / | 270,468 |        |
|----------------------------------------|---------------|------------|----------------------------------------------------------------------------------------------------|-----|---------|--------|
| - 編輯                                   | 委託單位代碼        |            | 是否檢查身份證                                                                                                    | 否   |         |        |
| 一 <u>審核</u>                            | 付款帳號          |            |                                                                                                    | -   |         |        |
|                                        |               |            |                                                                                                    | 3   |         |        |
| 一 <u>直詢</u>                            | 序號            | 3 圖形驗證碼    | 重新產生 JX53N8                                                                                                    | 0   | 字號      | 金額     |
| 一.預約取満                                 | 1             | 3833       | N 8 英文不分大小篇, 原半型字                                                                                                    | 9   |         | 56,184 |
| 大量交易上傳進度查詢                             | 2             | 請於輸入關係     | () 金属 ( ) 金属 ( ) а ( ) а ( ) а ( ) а ( ) а ( ) а ( ) а ( ) а ( ) а ( ) а ( ) а ( ) а ( ) а ( ) ( ) | 0   |         | 49,225 |
| <u>」議價資料查詢</u>                         | 3             | 8 78937    | 1 2 3 4 5 6 7                                                                                                    | 4   |         | 48,780 |
|                                        | 4             |            |                                                                                                    | 1   |         | 69,721 |
|                                        | 5             |            | RX2FF                                                                                                    |     |         | 46,558 |
|                                        |               |            | 4                                                                                                    |     |         |        |
|                                        |               |            |                                                                                                    |     |         |        |
|                                        |               |            |                                                                                                    |     |         |        |
|                                        |               |            |                                                                                                    |     |         |        |
| ( D                                    |               |            |                                                                                                    |     |         |        |
| 重新計時                                   |               |            |                                                                                                    |     |         |        |
| ト載檔案後請按卜里桁<br>計算,以同步正確時間               |               |            |                                                                                                    |     |         |        |
| [客服專線]                                 |               |            |                                                                                                    |     |         |        |
| 百唐 886-2-6639-7131<br>香港 852-2822-7799 |               |            |                                                                                                    |     |         |        |
| 題用 84-28-39325888<br>新加坡 65-6470-9860  |               |            | 後寒 取逃                                                                                                    |     |         |        |
| [書服信箱]<br>fboop.bank@fubon.com         |               |            | - ALL 198 - ALL 1/3                                                                                                    |     |         |        |
| 128(MBR)                               |               |            |                                                                                                    |     |         |        |

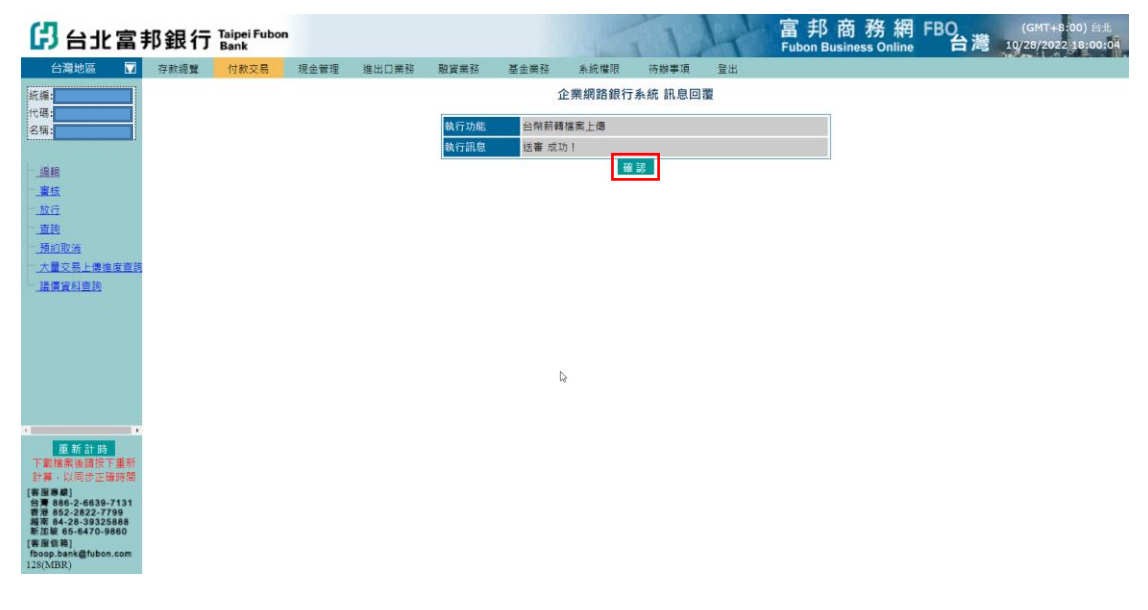

4 富邦商務網 客服專線 台灣地區:02-6639-7131、香港地區:852-2822-7799 越南地區:84-28-3932-5888、新加坡地區:65-6470-9860 客服信箱:fboop.bank@fubon.com

(四) 薪轉審核

方法一:

審核使用者登入時,系統會自動顯示待辦事項,點選【台幣薪轉交易】,系統會 顯示交易內容。

| 日北富                                   | 邦銀行  | Taipei Fubon<br>Bank |      |       |           |             |              | 1          | 4              | 富邦商務維<br>Fubon Business Onlin | 胃 FBO<br>he 台灣 | (GMT+8:00) 台北<br>11/03/2022 14:18:50 |
|---------------------------------------|------|----------------------|------|-------|-----------|-------------|--------------|------------|----------------|-------------------------------|----------------|--------------------------------------|
| 台灣地區 📅                                | 存款總覽 | 付款交易                 | 現金管理 | 進出口業務 | 融資業務      | 基金業務        | 系統權限         | 待辦事項       | 登出             |                               |                |                                      |
| 統編:                                   |      |                      |      |       |           |             | CXXX         | e您好!       |                |                               |                |                                      |
| 代碼: 名稱:                               |      |                      |      |       |           | 歡迎使用台封      | 比富邦銀行FE      | 30系統 · 領   | <b>痔處理項目如</b>  | বা                            |                |                                      |
|                                       |      |                      |      | 亞人语   | <b>資訊</b> |             |              |            |                |                               |                |                                      |
|                                       |      |                      |      | 您最待   | §一次成功登    | 入時間: 2022/1 | 1/03 14:02:1 | 6(GMT+8:00 | ) (172.17.19   | 9.55)                         |                |                                      |
|                                       |      |                      |      | 您最待   | 专一次失败登    | 人時間; 2022/1 | 0/20 15:27:0 | 3(GMT+8:00 | ) (172.17.19   | 9.55)                         |                |                                      |
|                                       |      |                      |      |       |           | 待審核項目類別     |              | 待審         | 亥批數 <b>/華數</b> | 待審核總金額                        |                |                                      |
|                                       |      |                      |      | 台幣    | 筆交易       |             |              |            | 2              | 4,910.00                      |                |                                      |
|                                       |      |                      |      | 外幣    | 1 田交易     |             |              |            | 1              | -                             |                |                                      |
|                                       |      |                      |      | 台幣    | 前轉交易      |             |              |            | 1              | 400,660.00                    |                |                                      |
|                                       |      |                      |      |       |           |             |              |            |                |                               |                |                                      |
|                                       |      |                      |      |       |           |             |              |            |                |                               |                |                                      |
|                                       |      |                      |      |       |           |             |              |            |                |                               |                |                                      |
|                                       |      |                      |      |       |           |             |              |            |                |                               |                |                                      |
| 重新計時                                  |      |                      |      |       |           |             |              |            |                |                               |                |                                      |
| 計算、以同步正確時間                            |      |                      |      |       |           |             |              |            |                |                               |                |                                      |
| [吉田寿康]<br>台灣 886-2-6639-7131          |      |                      |      |       |           |             |              |            |                |                               |                |                                      |
| 離南 84-28-39325888<br>新加坡 65-6470-9860 |      |                      |      |       |           |             |              |            |                |                               |                |                                      |
| [客座信箱]<br>fboop.bank@fubon.com        |      |                      |      |       |           |             |              |            |                |                               |                |                                      |
| 128(MBR)                              |      |                      |      |       |           |             |              |            |                |                               |                |                                      |

方法二:

也可依下方路徑:【付款交易】→【審核】→點台幣【台幣薪轉交易】

| 日北富                                                                                                    | 邦銀行  | Taipei Fubon<br>Bank |      |        |        |      |      | 1    | H      | 富邦<br>Fubon Bu | 商務網<br>siness Online | FBO<br>台灣 | (GMT+8:00) 台北<br>10/31/2022 11:42:20 |
|----------------------------------------------------------------------------------------------------|------|----------------------|------|--------|--------|------|------|------|--------|----------------|----------------------|-----------|--------------------------------------|
| 台灣地區 📅                                                                                                    | 存款總覽 | 付款交易                 | 現金管理 | 進出口業務  | 融資業務   | 基金業務 | 系統權限 | 待辦事項 | 登出     |                |                      |           |                                      |
| 統編:<br>(+研:                                                                                                    |      |                      |      |        |        |      | 審核作  | 業選單  |        |                |                      |           |                                      |
| 名稱:                                                                                                    |      |                      |      | 1      |        | 待審核項 | 目類別  | 待審   | 支批數/筆數 | 待審核總金額         |                      |           |                                      |
|                                                                                                    | _    |                      |      | 1      | 台幣單筆3  | [易   |      |      | 0      | 0              |                      |           |                                      |
| 通輕                                                                                                    |      | 0                    |      |        | 台幣整批3  | に見   |      |      | 0      | 0              |                      |           |                                      |
| 重技                                                                                                    |      | Z                    |      |        | 外幣草筆3  |      |      | 2    | 2      | -              |                      |           |                                      |
| <u></u>                                                                                                    |      |                      |      |        | の時間を指す | - 17 |      | ა    | 0      | 170 700        |                      |           |                                      |
| 預約取消                                                                                                    |      |                      |      | $\Box$ | 服积增纳。  |      |      |      | 0      | 0              |                      |           |                                      |
| 大量交易上傳進度直該                                                                                                    |      |                      |      |        | 電子業務調  | LIR  |      |      | 0      | -              |                      |           |                                      |
| 議價資料查詢                                                                                                    |      |                      |      |        | 證價結匯   |      |      |      | 0      |                |                      |           |                                      |
|                                                                                                    |      |                      |      |        |        |      |      |      |        |                |                      |           |                                      |
| 重新計時<br>下載檔案後請按下重新<br>計算,以同步正確時間                                                                                                    |      |                      |      |        |        |      |      |      |        |                |                      |           |                                      |
| [書服專慶]<br>台灣 886-2-6639-7131<br>香港 852-2822-7799<br>國南 84-28-39325888<br>新加坡 65-6470-9860<br>[書服信篇]<br>fboop.bank@fubon.com<br>128(MBR) |      |                      |      |        |        |      |      |      |        |                |                      |           |                                      |

審核者可檢視明細

顯示之薪資交易,勾選,點【明細資料】;請確認資料正確,點【上一頁】,再 次勾選,點【審核】;若資料有誤,請點【退件】,再請重新上傳資料。

| 日北富                                                                                                    | 邦銀行                       | Taipei Fubor<br>Bank           |                           |          |         |      | 1      | 1    | H    | 富 ‡<br>Fubon | B 商 務 網<br>Business Online | FBO<br>台灣 | (GMT+8:00) 台北<br>10/31/2022 11:49:05 |
|----------------------------------------------------------------------------------------------------|---------------------------|--------------------------------|---------------------------|----------|---------|------|--------|------|------|--------------|----------------------------|-----------|--------------------------------------|
| 台灣地區 🖬                                                                                                    | 存款總覽                      | 付款交易                           | 現金管理                      | 進出口業務    | 融資業務    | 基金業務 | 系統權限   | 待辦事項 | 登出   |              |                            |           |                                      |
| 統編:<br>代碼:<br>名稱:                                                                                                    | 總批數:1批<br>顯示 <b>上</b> 表示該 | ;總金額: <b>170</b> ,<br>§筆交易已使用: | , <b>790</b> 元<br>責公司的全融者 | 電子憑證完成簽章 |         |      | 台幣薪轉   | 交易審核 |      |              |                            |           |                                      |
|                                                                                                    | ■<br>All 應審               | É                              | 專日期                       | 委託單位代    | 硼 預定轉   | 66日  | 付款帳號// | 5g   | 交易摘要 | 總筆數<br>總金額   | 上傳批號                       |           | 退件處理說明                               |
| - <u>放行</u><br>- <u>直</u> 詢                                                                                                    | ☑ 1畫/0                    | 2022/10/31                     | 11:42:13                  |          | 2022/11 | /15  |        |      | 薪資轉帳 | 3<br>170,790 | 20221031000002             |           |                                      |
| 通知政治<br>大量交易上總進度宣約<br>- 議算資利重施                                                                                                    |                           |                                | 1                         |          | Δ       |      |        |      |      |              |                            |           |                                      |
| 重新計時<br>下動操作後續次下里新<br>計算,以同步正確時間<br>(書服卷桌)<br>台灣 886-2-6639-7131<br>香港 852-2622-7799<br>局常 84-28-33325888<br>新加坡 65-8470-9860<br>[言服信章]<br>[boop bank@tubon.com |                           |                                |                           |          |         |      | 審核 退件  | 明編資) |      |              | 2                          |           |                                      |

| 🔁 台北富語                                                                                                    | 邦銀行 Taip<br>Bar | ei Fubon<br>1k |           |          |       |      |       | 11        | 1-1-     | 富邦商務網<br>Fubon Business Online | FBO<br>台灣 | (GMT+8:<br>10/31/2022 | 00) 台北<br>11:48:35 |
|----------------------------------------------------------------------------------------------------|-----------------|----------------|-----------|----------|-------|------|-------|-----------|----------|--------------------------------|-----------|-----------------------|--------------------|
| 台灣地區 🔽                                                                                                    | 存款總覽 付          | 款交易            | 現金管理      | 進出口業務    | 融資業務  | 基金業務 | 系統權限  | 待辦事項      | 登出       |                                |           |                       |                    |
| 統編:                                                                                                    |                 |                |           |          |       |      | 台幣薪資轉 | 帳-明細資料    | ł        |                                |           |                       |                    |
| 名稱:                                                                                                    | 原始檔名            |                | 台北富邦-蘇    | 轉上傳檔案.TX | т     |      |       | 上傳批號      |          | 20221031000002                 |           |                       |                    |
|                                                                                                    | 預定轉帳日           |                | 2022/11/1 | 5        |       |      |       | 交易摘要      |          | 薪資轉帳                           |           |                       |                    |
| - 編輯                                                                                                    | 委託單位代碼          |                |           |          |       |      |       | 總筆數/總金醫   | <u>ē</u> | 3 / 170,790                    |           |                       |                    |
| 一 <u>蜜枝</u>                                                                                                    | 付款帳號            |                |           |          |       |      |       | 是否檢查身份    | 證        | 否                              |           |                       |                    |
| 一放行                                                                                                    |                 |                |           |          |       |      |       | · · · · · |          |                                |           |                       |                    |
| — <u></u>                                                                                                    | 序號              |                |           |          | 受款人帳到 | ŝ    |       |           |          | 身份證字號                          |           | 金額                    |                    |
| 一 <u>預約取満</u>                                                                                                    | 1               |                |           |          |       |      |       |           |          |                                |           |                       | 52,412             |
| 大量交易上傳進度查詢                                                                                                    | 2               |                |           |          |       |      |       |           |          |                                |           |                       | 63,589             |
| <u>. 議員資料車調</u>                                                                                                    | 3               |                |           |          |       |      |       |           |          |                                |           |                       | 54,789             |
|                                                                                                    |                 |                |           |          |       |      | La    |           |          |                                |           |                       |                    |
| 重新計時<br>下數爆業後請按下重新<br>計場、以同步运時時間<br>(實證券線)<br>台灣 886-2-6839-7131<br>著港 852-2822-7799<br>減業 84-28-39325888<br>新記線 65-8470-9860<br>(客證信題)<br>作500p.Bank@tubon.com<br>128(MBR) |                 |                |           |          |       |      |       | 夏列印       |          | 3                              |           |                       |                    |

| <b>₿</b>                            | 北富邦領                                        | 銀行 <sup>Tai</sup> Ba          | pei Fubon<br>nk                   | 富           | 邦商           | 務網−薪≢                   | 傳交易·      | 手冊                                  |     |
|-------------------------------------|---------------------------------------------|-------------------------------|-----------------------------------|-------------|--------------|-------------------------|-----------|-------------------------------------|-----|
| 日北富                                 | 邦銀行 Taipei Fubon<br>Bank                    | 但所編取的資料:<br>計載1               | 願示                                | 4           | 富 扌<br>Fubon | 移商務網<br>Business Online | FBO<br>台灣 | (GMT+8:00) 台北<br>10/31/2022 11:49:3 | -iA |
| 台灣地區 🗖                              | 存款總覽 付款交易 現金管理                              | 進出口業務 N <sup>持主候170,790</sup> |                                   | 登出          |              |                         |           |                                     |     |
| 統編<br>代碼<br>名稱:                     | 總批數:1批;總金額:170,790元<br>第一, 第二球等六月口在日本公司的全部項 | 温山道之事務後後・<br>請約交易署核後・         | 17<br>至付款交易豐將區。再次核對交易內得是面正日<br>電告 | 8 -         |              |                         |           |                                     |     |
|                                     | □<br>All<br>應審<br>上傳日期                      | 委託單位代碼 預定轉帳[                  | 日 付款帳號/戶名                         | 交易摘要        | 總筆數<br>總金額   | 上傳批號                    |           | 退件處理說明                              |     |
| <u>放行</u><br>直動                     | ☑ 1番/0 2022/10/31 11:42:13                  | 2022/11/15                    | ;                                 | <b>薪資轉帳</b> | 6            | 20221031000002          |           |                                     |     |
| 」2018年2月<br>一大量交易上傳進度宣節<br>一.請慎資料查約 | 4                                           |                               | 8                                 |             |              |                         |           |                                     |     |
| <u> </u>                            |                                             |                               | 重枝 进作 明)                          | 5           |              |                         |           |                                     |     |

● 不可檢視明細

顯示之薪資交易,勾選,點【審核】;若資料有誤,請點【退件】,再請重新上 傳資料。

若點【明細資料】,系統回覆不可檢視明細訊息。

| 上ノロJL 由ナリシス1J Bank                                                                                                    | Fubon Business Online 🗖 🚝 10/31/2022 13:23:59                                                                                                    |
|----------------------------------------------------------------------------------------------------|----------------------------------------------------------------------------------------------------|
| 台灣地區 🗑 存款總覽 付款交易 現金管理 進出口業務 融                                                                                                    | 開設                                                                                                    |
| 戦編 台<br>代碼 適比数: 1社; 總全額: 141,962元<br>甌示 - 表示該導交易已使用 貴公司的全融電子憑證完成簽章                                                                                                    | 台幣薪轉交易審核                                                                                                    |
| - <u>線館</u>                                                                                                    | (該集業)<br>(次系換要)<br>(款条號/戶名)<br>(次系換要)<br>(次系換要)<br>(次系)<br>(次系)<br>(次系)<br>(次系)<br>(次系)<br>(次系)<br>(次系)<br>(次系 |
|                                                                                                    | 影資轉帳 3<br>141,962                                                                                                    |
| - <u>預約取済</u><br>- 大量交易上増進度直路                                                                                                    |                                                                                                    |
| - INFRANCIA                                                                                                    |                                                                                                    |
|                                                                                                    | 8                                                                                                    |
|                                                                                                    |                                                                                                    |
| ■ <u> </u>                                                                                                    |                                                                                                    |
| [1 回 章章]<br>曹 846-2-822-7798<br>曹 846-2-823-2784<br>曹 84-2-830-2848<br>第 4-2-830-2848<br>第 4-2-830-2848<br>(1 回 恆 昭)<br>(1 回 恆 昭)<br>(1 回 恆 昭)<br>(1 回 恆 昭)<br>(1 回 恆 昭)<br>(1 回 恆 昭)<br>(1 回 恆 昭)<br>(1 回 恆 昭)<br>(1 回 恆 昭)<br>(1 回 恆 昭)<br>(1 回 恆 昭)<br>(1 回 恆 昭)<br>(1 回 恆 昭)<br>(1 回 恆 昭)<br>(1 回 恆 昭)<br>(1 回 恆 昭)<br>(1 回 恆 昭)<br>(1 回 恆 昭)<br>(1 回 恆 昭)<br>(1 回 恆 昭)<br>(1 回 恆 昭)<br>(1 回 恆 昭)<br>(1 回 භ 昭)<br>(1 回 භ 昭)<br>(1 回 භ භ 昭)<br>(1 回 භ 昭)<br>(1 回 භ 昭)<br>(1 回 භ 昭)<br>(1 回 භ 昭)<br>(1 回 භ 昭)<br>( | L 现合 的通波料                                                                                                    |

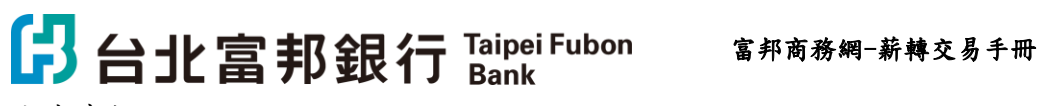

完成審核

| 出出                                       | 富            | 邦銀行  | Taipei Fubon<br>Bank |      |       |      |       |           | 1      | 4  | 富邦<br>Fubon B | 商務網<br>usiness Online | FBO<br>台灣 | (GMT+8:00) 台北<br>10/31/2022 11:49:41 |
|------------------------------------------|--------------|------|----------------------|------|-------|------|-------|-----------|--------|----|---------------|-----------------------|-----------|--------------------------------------|
| 台灣地區                                     |              | 存款總覽 | 付款交易                 | 現金管理 | 進出口業務 | 融資業務 | 基金業務  | 系統權限      | 待辦事項   | 登出 |               |                       |           |                                      |
| 統編                                       |              |      |                      |      |       |      | í     | 企業網路銀行    | 系統 訊息回 | 覆  |               |                       |           |                                      |
| 2種:                                      | _            |      |                      |      |       | 執行功能 | 台幣薪輯  | 交易審核      | _      |    | 7             |                       |           |                                      |
|                                          |              |      |                      |      |       | 執行訊息 | 審核 成1 | 为1批,失敗0批! |        |    |               |                       |           |                                      |
| 旗框                                       |              |      |                      |      |       |      |       | 確         | 18 I   |    |               |                       |           |                                      |
| 重技                                       |              |      |                      |      |       |      |       |           |        |    |               |                       |           |                                      |
| 放行                                       |              |      |                      |      |       |      |       |           |        |    |               |                       |           |                                      |
| 直直                                       |              |      |                      |      |       |      |       |           |        |    |               |                       |           |                                      |
| 預約取満                                     |              |      |                      |      |       |      |       |           |        |    |               |                       |           |                                      |
| 大量交易上傳動                                  | 度查該          |      |                      |      |       |      |       |           |        |    |               |                       |           |                                      |
| . 运展复料里把                                 |              |      |                      |      |       |      |       |           |        | N  |               |                       |           |                                      |
|                                          |              |      |                      |      |       |      |       |           |        | 13 |               |                       |           |                                      |
|                                          |              |      |                      |      |       |      |       |           |        |    |               |                       |           |                                      |
|                                          |              |      |                      |      |       |      |       |           |        |    |               |                       |           |                                      |
|                                          |              |      |                      |      |       |      |       |           |        |    |               |                       |           |                                      |
|                                          |              |      |                      |      |       |      |       |           |        |    |               |                       |           |                                      |
|                                          |              |      |                      |      |       |      |       |           |        |    |               |                       |           |                                      |
| 重新計時<br>下載檔案後請按<br>計算,以同步正               | 下重新<br>確時間   |      |                      |      |       |      |       |           |        |    |               |                       |           |                                      |
| [客風寒感]<br>台灣 886-2-6639<br>香港 852-2822-7 | -7131        |      |                      |      |       |      |       |           |        |    |               |                       |           |                                      |
| 離南 84-28-3932<br>新加坡 65-6470-1<br>(書用信節) | 5888<br>9860 |      |                      |      |       |      |       |           |        |    |               |                       |           |                                      |
| fboop.bank@fubo<br>128(MBR)              | n.com        |      |                      |      |       |      |       |           |        |    |               |                       |           |                                      |

(五) 薪轉放行

放行時間:請在預定轉帳日前一個營業日下午五點三十分前完成; 放行交易前,請先插入 ikey (黑色 USB 載具)。

方法一:放行使用者登入時,系統會自動顯示待辦事項,點選【台幣薪轉交 易】,系統會顯示交易內容。

| 日北富                                   | 邦銀行  | Taipei Fubon<br>Bank |      |           |        |             |              | 1         | 11            | 富邦商務<br>Fubon Business | 日本<br>Balline 日満 | (GMT+8:00) 台北<br>11/03/2022 15:14:58 |
|---------------------------------------|------|----------------------|------|-----------|--------|-------------|--------------|-----------|---------------|------------------------|------------------|--------------------------------------|
| 台灣地區 📅                                | 存款總覽 | 付款交易                 | 現金管理 | 進出口業務     | 融資業務   | 基金業務        | 系統權限         | 待辦事項      | 登出            |                        |                  |                                      |
| 統編                                    |      |                      |      |           |        |             | CXXXI        | re您好!     |               |                        |                  |                                      |
| 代碼:                                   |      |                      |      |           |        | 歡迎使用台:      | 化富邦銀行FE      | 30系统 ·    | 待處理項目如        | न                      |                  |                                      |
| <b>合供</b> :                           |      |                      |      |           |        |             |              |           |               |                        |                  |                                      |
|                                       |      |                      |      | <b>登入</b> | 資訊     |             |              |           |               | 1                      |                  |                                      |
|                                       |      |                      |      | 您最        | 多一次成功登 | 入時間: 2022/1 | 1/03 15:08:1 | 2(GMT+8:0 | 0) (172.17.19 | 9.55)                  |                  |                                      |
|                                       |      |                      |      | 您最        | 复一次失败登 | 入時間: 2022/1 | 0/20 15:27:0 | 3(GMT+8:0 | 0) (172.17.19 | 9.55)                  |                  |                                      |
|                                       |      |                      |      |           |        |             | 80           |           |               |                        |                  |                                      |
|                                       |      |                      |      | 23,000    |        | 待放行項目類別     | N.           | 待放        | (行批数/筆数       | 待放行總金額                 |                  |                                      |
|                                       |      |                      |      | 49-662    | 単単文法   |             |              |           | 2             | 4,910.00               |                  |                                      |
|                                       |      |                      |      | 台幣        | 清轉交易   |             |              |           | 1             | 400,660.00             |                  |                                      |
|                                       |      |                      |      |           | _      |             |              |           |               |                        |                  |                                      |
|                                       |      |                      |      |           |        |             |              | Da        |               |                        |                  |                                      |
|                                       |      |                      |      |           |        |             |              |           |               |                        |                  |                                      |
|                                       |      |                      |      |           |        |             |              |           |               |                        |                  |                                      |
|                                       |      |                      |      |           |        |             |              |           |               |                        |                  |                                      |
| 重新計時                                  |      |                      |      |           |        |             |              |           |               |                        |                  |                                      |
| 計算,以同步正確時間                            |      |                      |      |           |        |             |              |           |               |                        |                  |                                      |
| [吉田寿康]<br>台灣 886-2-6639-7131          |      |                      |      |           |        |             |              |           |               |                        |                  |                                      |
| 越南 84-28-39325888<br>新加坡 65-6470-9860 |      |                      |      |           |        |             |              |           |               |                        |                  |                                      |
| [客屋信箱]<br>fboop.bank@fubon.com        |      |                      |      |           |        |             |              |           |               |                        |                  |                                      |
| 128(MBR)                              |      |                      |      |           |        |             |              |           |               |                        |                  |                                      |

方法二:

也可依下方路徑:【付款交易】→【放行】→點放行作業【台幣薪轉交易】

| 日北富                                                         | 邦銀行  | Taipei Fubon<br>Bank |      |       |              |                   | 1    | 1    | H      | 富 邦<br>Fubon | 3 商 務 網<br>Business Online | FBO<br>台灣 | (GMT+8:00) 台北<br>10/31/2022 11:51:11 |
|-------------------------------------------------------------|------|----------------------|------|-------|--------------|-------------------|------|------|--------|--------------|----------------------------|-----------|--------------------------------------|
| 台灣地區 🗖                                                      | 存款總覽 | 付款交易                 | 現金管理 | 進出口業務 | 融資業務         | 基金業務              | 系統權限 | 待辦事項 | 登出     |              |                            |           |                                      |
| 統編:                                                         |      |                      |      |       |              |                   | 放行作弊 | 養羅單  |        |              |                            |           | i i                                  |
| 代碼:                                                         |      |                      |      |       | 放行作業         |                   |      |      |        |              |                            |           |                                      |
| (1210)                                                      |      |                      |      | 1     |              | 待放行項目             | 類別   | 待放行  | ·批數/筆數 | 待放行總金額       |                            |           |                                      |
| - <u>18</u> 16                                              | _    |                      |      |       | 台幣單筆交        | 5                 |      |      | 0      | 0            |                            |           |                                      |
| - <u>憲核</u>                                                 |      | -                    |      |       | 台幣整批交        | 8                 |      |      | 0      | 0            |                            |           |                                      |
| 放行                                                          |      | 2                    |      |       | <u>外幣單筆交</u> | 5                 |      | 9    | 0      | -            |                            |           |                                      |
| <u></u>                                                     |      |                      |      |       | 外的粒批交        | R.                |      | 3    | 0      |              |                            |           |                                      |
| <u>一預約取済</u><br>大量交易上優雄度資源                                  |      |                      |      |       | 台幣新轉交        | 5                 |      |      | 1      | 170,790      |                            |           |                                      |
| 議傳資料查詢                                                      |      |                      |      |       | 自行的机械        | 2011<br>          |      |      | 0      | -            |                            |           |                                      |
|                                                             |      |                      |      |       | 1110日間       | R. 30             |      |      | 0      | 0            |                            |           |                                      |
|                                                             |      |                      |      |       | 電子業務通        | E                 |      |      | 0      | -            |                            |           |                                      |
|                                                             |      |                      |      |       | 議價結直         |                   |      |      | 0      |              |                            |           |                                      |
|                                                             |      |                      |      |       | 0            |                   |      | Ø    |        |              |                            |           |                                      |
|                                                             |      |                      |      |       | OTP 放行作      | 業                 |      | -    |        |              |                            |           |                                      |
|                                                             |      |                      |      |       |              | 待放行項目             | 類別   | 待放行  | i批數/筆數 | 待放行總金額       |                            |           |                                      |
| 重新計時                                                        |      |                      |      |       | 台幣單單交        | 5                 |      |      | 0      | 0            |                            |           |                                      |
| 下載檔案後請按下重新                                                  |      |                      |      |       | 自用整批公司的第三个   |                   |      |      | 0      | 0            |                            |           |                                      |
| (客服專樣)                                                      |      |                      |      |       | 211日車×3      | 2                 |      |      | 0      |              |                            |           |                                      |
| 台灣 886-2-6639-7131<br>香港 852-2822-7799<br>副吉 84 28 20225888 |      |                      |      |       | 台幣薪轉交        | <del>等</del><br>易 |      |      | 0      | 0            |                            |           |                                      |
| 新加坡 65-6470-9860                                            |      |                      |      |       | 自行代扣撤        | IN ED             |      |      | 0      |              |                            |           |                                      |
| fboop.bank@fubon.com<br>128(MBR)                            |      |                      |      |       | 自行代扣缴        | 交易                |      |      | 0      | -            |                            |           |                                      |
|                                                             | I    |                      |      |       | -            |                   |      |      |        |              |                            |           | *                                    |

放行者可檢視明細

顯示之薪資交易,勾選,點【明細資料】;請確認資料正確,點【上一頁】,再 次勾選,點【PKI放行】;若資料有誤,請點【退件】,再請重新上傳資料。 放行者不可檢視明細,請確認資料正確與否,進行放行或退件。

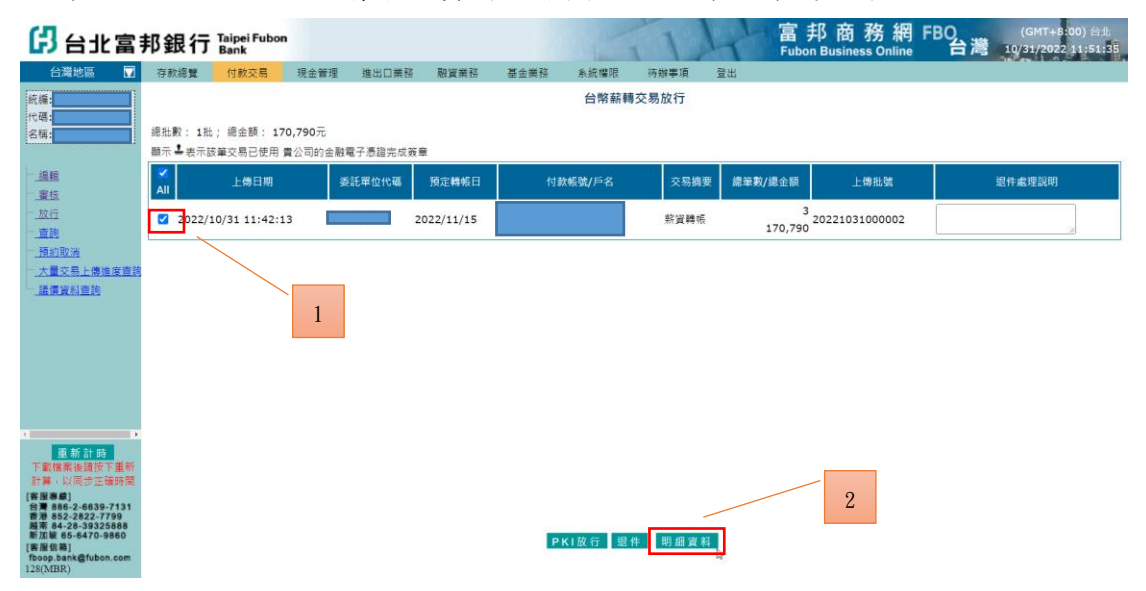

| 🖁 台北富語                                                      | 郥銀行           | Taipei Fubon<br>Bank |               |                         |                                       |          |             | 11                |          | 富邦商務<br>ubon Business C | 5 網 FE     | 30<br>台灣 19 | (GMT+8:00)<br>/31/2022 11 | )台北<br>:51:46 |
|-------------------------------------------------------------|---------------|----------------------|---------------|-------------------------|---------------------------------------|----------|-------------|-------------------|----------|-------------------------|------------|-------------|---------------------------|---------------|
| 台灣地區 🔽                                                      | 存款總覽          | 付款交易                 | 現金管理          | 進出口業務                   | 融資業務                                  | 基金業務     | 系統權限        | 待辦事項              | 登出       |                         |            |             |                           |               |
| 統編                                                          |               |                      |               |                         |                                       |          | 台幣薪資轉       | 帳-明細資料            |          |                         |            |             |                           |               |
| 代碼:                                                         | 医热器之          |                      | ム北宮辺 ま        |                         | -v-r                                  |          |             | 1.00111.00        | 2        | 0221021000002           |            |             |                           |               |
| (C1)                                                        | 应知道有<br>預定轉帳日 |                      | 2022/11/1     | 1991, H91, mm + 1<br>15 | ×1                                    |          |             | エ1970-59<br>交易摘要  | 2<br>\$  | 容朝明                     |            |             |                           |               |
| - 編輯                                                        | 委託單位代碼        |                      |               |                         |                                       |          |             | ~30/m~<br>總筆數/總金額 | 3        | / 170,790               |            |             |                           |               |
| — <u>蜜枝</u>                                                 | 付款帳號          |                      |               |                         |                                       |          |             | 是否檢查身份證           | a        | 5                       |            |             |                           |               |
| 一 <u>放行</u>                                                 |               |                      |               |                         |                                       |          |             |                   |          |                         |            |             |                           |               |
| — <u></u>                                                   | 序號            |                      |               | _                       | 受款人帳號                                 | ŝ        |             |                   |          | 身份證字號                   |            |             | 金額                        |               |
| 一 <u>大量交易上傳進度查詢</u>                                         | 1             | _                    |               |                         |                                       |          |             |                   |          |                         |            |             | 5                         | 52,412        |
| L                                                           | 3             |                      |               |                         |                                       |          |             |                   |          |                         |            |             | 5                         | 54,789        |
|                                                             |               |                      |               |                         |                                       |          |             |                   |          |                         |            |             |                           | .,,           |
|                                                             |               |                      |               |                         |                                       |          |             |                   |          |                         |            |             |                           |               |
|                                                             |               |                      |               |                         |                                       |          |             |                   |          |                         |            |             |                           |               |
|                                                             |               |                      |               |                         |                                       |          |             |                   |          |                         |            |             |                           |               |
|                                                             |               |                      |               |                         |                                       |          |             |                   |          |                         |            |             |                           |               |
| a D                                                         |               |                      |               |                         |                                       |          |             |                   |          |                         |            |             |                           |               |
| 重新計時                                                        |               |                      |               |                         |                                       |          |             |                   | N        |                         |            |             |                           |               |
| 卜載檔案後請按卜重新<br>計算,以同步正確時間                                    |               |                      |               |                         |                                       |          |             |                   | 14       |                         |            |             |                           |               |
| [客服専線]<br>台灣 886-2-6639-7131                                |               |                      |               |                         |                                       |          |             |                   | 3        |                         |            |             |                           |               |
| 香港 852-2822-7799<br>越南 84-28-39325888                       |               |                      |               |                         |                                       |          |             |                   |          |                         |            |             |                           |               |
| 編加2020 65-6470-9660<br>[客服信箱]<br>fhoon hank@fubon.com       |               |                      |               |                         |                                       |          | 回上一員        | <b>夏</b> 列印       |          |                         |            |             |                           |               |
| 128(MBR)                                                    |               |                      |               |                         |                                       |          |             |                   |          |                         |            |             |                           |               |
|                                                             | 태 소티 /국       | Taipei Fubon         |               |                         |                                       | 顧示       |             | N                 | LI       | 富邦商務                    | 援網 FE      | 30, 181     | (GMT+8:00)                | ) 台北          |
|                                                             |               | Bank                 |               |                         | (空所編取的)<br>)別数:1                      | R #4:    |             |                   | F        | ubon Business C         | Online     |             | /31/2022 11               | :51:56        |
| 台灣地區 ₩                                                      | 存款總覽          | 付款交易                 | 現金管理          | 進出口葉務                   | ····································· | 42<br>42 |             |                   | 登出       |                         |            |             |                           |               |
| 統編:                                                         |               |                      |               |                         | 時於交易放行                                |          | 查將圖,再次核對交易內 | 容易否正確。            |          |                         |            |             |                           |               |
| 名稱:                                                         | 總批數:1批        | ;總金額: 170            | <b>,790</b> 元 |                         |                                       |          |             |                   |          |                         |            |             |                           |               |
|                                                             | 顯示 ➡表示該       | 筆交易已使用 實             | 公司的金融署        | 電子憑證完成簽                 | 1 <sup>1</sup>                        |          | - er        | 12 15H            | -        |                         |            |             |                           |               |
| - <u>追照</u><br>- 密核                                         | All           | 上傳日期                 | 委             | 託單位代碼                   | 預定轉帳日                                 | fr       | 討款帳號/戶名     | 交易總要              | 總筆數/總金   | 額 上傳批                   | . <u>1</u> | 退件          | 處理說明                      |               |
| 一放行                                                         | 022/1         | 0/31 11:42:13        |               | _                       | 2022/11/15                            |          |             | 彩资酬师              |          | 20221031000             | 0002       |             |                           |               |
| 重調                                                          |               | -/                   |               |                         |                                       |          |             |                   | 6        |                         |            |             | 1                         |               |
| <u>預約取満</u>                                                 |               |                      |               |                         |                                       |          |             |                   | Ű        |                         |            |             |                           |               |
| 人重父芴上懷建度里的<br>一議儘留約書論                                       |               |                      |               |                         |                                       |          |             |                   |          |                         |            |             |                           |               |
|                                                             |               |                      | 4             |                         |                                       |          |             |                   |          |                         |            |             |                           |               |
|                                                             |               |                      | -             |                         |                                       |          |             |                   |          |                         |            |             |                           |               |
|                                                             |               |                      |               |                         |                                       |          |             |                   |          |                         |            |             |                           |               |
|                                                             |               |                      |               |                         |                                       |          |             |                   |          |                         |            |             |                           |               |
|                                                             |               |                      |               |                         |                                       |          |             |                   | Jm.      |                         |            |             |                           |               |
|                                                             |               |                      |               |                         |                                       |          |             |                   |          |                         |            |             |                           |               |
| 重新計時                                                        |               |                      |               |                         |                                       |          |             |                   |          |                         |            |             |                           |               |
| 下載檔案後請按下重新                                                  |               |                      |               |                         |                                       |          |             |                   |          |                         |            |             |                           |               |
| ○○○○○○○○○○○○○○○○○○○○○○○○○○○○○○○○○○○○                        |               |                      |               |                         |                                       |          | _           |                   | 5        |                         |            |             |                           |               |
| 吉湾 886-2-6639-7131<br>香港 852-2822-7799<br>第末 84-28-39325888 |               |                      |               |                         |                                       |          |             |                   |          |                         |            |             |                           |               |
| 新加坡 65-6470-9860<br>[書屋信箱]                                  |               |                      |               |                         |                                       |          | PKI放行 盟作    | 牛 明細資料            | <b>1</b> |                         |            |             |                           |               |
| fboop.bank@fubon.com                                        |               |                      |               |                         |                                       | -        |             |                   |          |                         |            |             |                           |               |

依畫面提示將憑證載具拔出

| 黄章                                                       | 嘉理中,讀稍後                                      | 季 推出口業務 融資業務 | 基金業務 系统错误 药                                            |      | 富 ;<br>Fubo  | 邦商務網F<br>n Business Online | BO (GMT+8:00)<br>台灣 10/31/2022 11: | 21:15<br>51:59 |
|----------------------------------------------------------|----------------------------------------------|--------------|--------------------------------------------------------|------|--------------|----------------------------|------------------------------------|----------------|
|                                                          |                                              |              | 台幣薪轉交易                                                 | 放行   |              |                            |                                    |                |
| 代碼:                                                      | 總批數:1批: 總金額: 170,790元<br>顯示 - 基示該筆交易已使用 實公司的 | 金融電子憑證完成班章   |                                                        |      |              |                            |                                    |                |
| <u>1846</u>                                              | ✓<br>All 上傳日期                                | 委託單位代碼 預定轉帳日 | 付款帳號/戶名                                                | 交易摘要 | 總筆數/總金額      | 上傳批號                       | 退件處理說明                             |                |
| <u>186</u>                                               | 2022/10/31 11:42:13                          | 2022/11/15   |                                                        | 縣寶轉帳 | 3<br>170,790 | 20221031000002             |                                    |                |
|                                                          |                                              |              | 1月22 請奴除感語教具                                           |      |              |                            |                                    |                |
| HANNER                                                   |                                              |              | 新餘秒數: 88秒                                              |      |              |                            |                                    |                |
|                                                          |                                              |              |                                                        |      |              |                            |                                    |                |
|                                                          |                                              |              |                                                        |      |              |                            |                                    |                |
|                                                          |                                              |              |                                                        |      |              |                            |                                    |                |
|                                                          |                                              |              |                                                        |      |              |                            |                                    |                |
| 下動構築後調技下重新<br>計算・以同位正確時間                                 |                                              |              |                                                        |      |              |                            |                                    |                |
| [書 <b>御寿録]</b><br>台灣 866-2-6639-7131<br>香港 852-2822-7799 |                                              |              |                                                        |      |              |                            |                                    |                |
| 新加坡 65-5470-9860<br>[寄服信略]<br>fbsop.bank@fubon.com       |                                              |              | PKI放行 提件                                               | 明细資料 |              |                            |                                    |                |
|                                                          |                                              |              | 証拠の思想を見た、<br>利能が表: #かう<br>取済           取済           取済 | 時創業計 |              |                            |                                    |                |

#### 依畫面提示將憑證載具插回

| 日出富                                                                                                    | 邦銀行               | Taipei Fubon<br>Bank     |                    |            |        | 14             | 11          | 富<br>Fubo    | 邦商務網「<br>n Business Online | FBO (GMT+8:00<br>台灣 10/31/2022 1 | 1) fiilt<br>1:52:12 |
|----------------------------------------------------------------------------------------------------|-------------------|--------------------------|--------------------|------------|--------|----------------|-------------|--------------|----------------------------|----------------------------------|---------------------|
| 台灣地區 👿                                                                                                    | 存款總費              | 付款交易                     | 現金蒙理 雄出口           | 業務 融資業務    | 基金業務   | <b>永統檔照</b> 1  | <b>苏辦事項</b> | 8 <b>8</b>   |                            |                                  |                     |
|                                                                                                    |                   |                          |                    |            |        | 台幣薪轉交          | 易放行         |              |                            |                                  |                     |
| 代碼:<br>名明:                                                                                                    | 總批數:1批<br>顯示 上表示該 | ; 總金額: 170,<br>筆交易已使用 實; | 790元<br>公司的金融電子憑證券 | 成资章        |        |                |             |              |                            |                                  |                     |
| <br>                                                                                                    | All               | 上傳目期                     | 委託單位代              | a 預定時帳日    | (t)    | 款帳號/戶名         | 交易摘要        | 總筆數/總企額      | 上傳出版                       | 退件處理說明                           |                     |
| <u>放行</u>                                                                                                    | 2022/1            | 0/31 11:42:13            |                    | 2022/11/15 |        |                | 躬實轉帳        | 3<br>170,790 | 20221031000002             |                                  |                     |
| - 通約取消<br>- 大量交易上機進度直接                                                                                                    |                   |                          |                    |            | LAND N | (重新甜上葱踏教具      |             |              |                            |                                  |                     |
| 出展资料重加                                                                                                    |                   |                          |                    |            |        | 1曲秒数:75秒<br>取消 |             |              |                            |                                  |                     |
|                                                                                                    |                   |                          |                    |            |        |                |             |              |                            |                                  |                     |
| a •                                                                                                    |                   |                          |                    |            |        |                |             |              |                            |                                  |                     |
| 重新計時<br>下觀探索後期按下重新<br>計算,以同步正確時常                                                                                                    |                   |                          |                    |            |        |                |             |              |                            |                                  |                     |
| [著程準導]<br>台灣 866-2-6639-7131<br>費用 852-2822-7799<br>補定 84-28-39325888<br>新加坡 85-6470-9860<br>[書聖信篇]<br>fbaop. bank當fubon.com<br>125(MBR) |                   |                          |                    |            | E      | ₩1版行 圆件        | 明細資料        |              |                            |                                  |                     |

輸入憑證載具密碼 (放行密碼),點【確定】

| 黄重。                                                                                                    | <b>8</b> 理中,請稍後                            |                 | NAME OF                                                               |               | 富邦商務網 F<br>Fubon Business Online | BOA (GMT+8:00) #1L<br>10/31/2022 11:52:38 |
|----------------------------------------------------------------------------------------------------|--------------------------------------------|-----------------|-----------------------------------------------------------------------|---------------|----------------------------------|-------------------------------------------|
|                                                                                                    |                                            |                 | 金工業店 永然傳統<br>台幣薪轉                                                     | 交易放行          |                                  |                                           |
| 代碼                                                                                                    | 總批數:1批;總金額:170,790元<br>顯示 上表示該筆交易已使用 貴公司的: | 。<br>全融電子憑證完成簽章 |                                                                       |               |                                  |                                           |
| 加約                                                                                                    | All 上傳目期                                   | 委託單位代碼 预定轉帳日    |                                                                       |               | ·總金額 上傳出號                        | 退件處理說明                                    |
| <u>放行</u><br>曹請                                                                                                    | 2022/10/31 11:42:13                        | 2022/11/15      |                                                                       | 7             | 3<br>20221031000002<br>170,790   |                                           |
|                                                                                                    |                                            |                 | お私は人間にない。<br>日本<br>日本<br>日本<br>日本<br>日本<br>日本<br>日本<br>日本<br>日本<br>日本 | 8             |                                  |                                           |
| <u>田新計時</u><br>下理様常後週代下重新<br>計算・以寄うと連続新聞<br>(素別参考)<br>台灣 840-2-6339-7131<br>費用 852-26339-7131<br>費用 852-26339-7131<br>費用 852-26339-7131<br>費用 85-26-33925688<br>第二版 85-6470-9860<br>(実証集集)<br>「あつの bank@tubon.com<br>125(MBR) |                                            |                 | ₽₭1放行 型                                                               | 1 (A) (A) (A) |                                  |                                           |

#### 完成放行

| 🖁 台北富                                           | Taipei Fubon<br>Bank |      |      |       |      | 1       | 1             | H       | 富邦<br>Fubon B | 商務網<br>usiness Online | FBO<br>台灣 | (GMT+8:00) 台北<br>10/31/2022 15:14:49 |  |
|-------------------------------------------------|----------------------|------|------|-------|------|---------|---------------|---------|---------------|-----------------------|-----------|--------------------------------------|--|
| 台灣地區 🔽                                          | 存款總覽                 | 付款交易 | 現金管理 | 進出口業務 | 融資業務 | 基金業務    | 系統權限          | 待辦事項    | 登出            |                       |           |                                      |  |
| 統編                                              |                      |      |      |       |      | í       | 企業網路銀行系       | 統訊息回    | 覆             |                       |           |                                      |  |
| 代碼<br>夕曜                                        |                      |      |      |       | 執行功能 | 台幣薪轉    | <b>I</b> 交易放行 |         |               |                       |           |                                      |  |
|                                                 |                      |      |      |       | 執行訊息 | 放行 成功   | 叻1批,失败0批!     |         |               |                       | 0         |                                      |  |
| 這種                                              |                      |      |      |       |      | ***不進行交 | 5易時,請務必拔隊     | PKI,以確何 | 服交易安全***      |                       |           |                                      |  |
| 畫技                                              |                      |      |      |       |      |         | 20: 12        |         |               |                       |           |                                      |  |
| - <u>N211</u>                                   |                      |      |      |       |      |         | 55E 90        | •       |               |                       |           |                                      |  |
| 預約取満                                            |                      |      |      |       |      |         |               |         | <u> </u>      |                       |           |                                      |  |
| 大量交易上傳進度直到                                      |                      |      |      |       |      |         |               |         | 5             |                       |           |                                      |  |
| <u>議價資料查詢</u>                                   |                      |      |      |       |      |         |               |         |               |                       |           |                                      |  |
|                                                 |                      |      |      |       | G    |         |               |         |               |                       |           |                                      |  |
|                                                 |                      |      |      |       |      |         |               |         |               |                       |           |                                      |  |
|                                                 |                      |      |      |       |      |         |               |         |               |                       |           |                                      |  |
|                                                 |                      |      |      |       |      |         |               |         |               |                       |           |                                      |  |
|                                                 |                      |      |      |       |      |         |               |         |               |                       |           |                                      |  |
|                                                 |                      |      |      |       |      |         |               |         |               |                       |           |                                      |  |
| 里 新 計 時<br>下載檔案後請按下 重新                          |                      |      |      |       |      |         |               |         |               |                       |           |                                      |  |
| 計算,以同步正確時間                                      |                      |      |      |       |      |         |               |         |               |                       |           |                                      |  |
| 台灣 886-2-6639-7131<br>香港 852-2822-7799          |                      |      |      |       |      |         |               |         |               |                       |           |                                      |  |
| 趣用 84-28-39325888<br>新加坡 65-6470-9860<br>(素單位略) |                      |      |      |       |      |         |               |         |               |                       |           |                                      |  |
| fboop.bank@fubon.com<br>128(MBR)                |                      |      |      |       |      |         |               |         |               |                       |           |                                      |  |

(六) 薪轉交易明細查詢

路徑:【付款交易】→【查詢】→點台幣【薪轉交易明細】

| 日出                                                              | 富邦領       | 銀行  | Taipei Fubon<br>Bank |      |       |      |                | 1-                                           | 1    | H      | 富 邦<br>Fubon | 了商務<br>Business Or | 網 F | <sup>■BO</sup> 台灣 | (GMT+8:00) 台北<br>10/31/2022 15:16:4 |  |
|-----------------------------------------------------------------|-----------|-----|----------------------|------|-------|------|----------------|----------------------------------------------|------|--------|--------------|--------------------|-----|-------------------|-------------------------------------|--|
| 台灣地區                                                            | ₩ 存       | 款網覽 | 付款交易                 | 現金管理 | 進出口業務 | 融資業務 | 基金業務           | 系統權限                                         | 待辦事項 | 登出     |              |                    |     |                   |                                     |  |
| 統編                                                              |           |     | ~                    |      |       |      |                | 付款交                                          | 易查詢  |        |              |                    |     |                   |                                     |  |
| 名稱:                                                             |           |     |                      |      | 1     |      | 台幣             |                                              |      | 外幣     |              |                    |     |                   |                                     |  |
|                                                                 |           |     |                      |      | 1     |      | 付款交易明          | 8                                            |      | 付款交易明細 |              |                    |     |                   |                                     |  |
| 加加                                                              |           |     |                      | -    |       |      | 型批交易明          | a                                            |      | 整批交易明細 |              |                    |     |                   |                                     |  |
| 畫技                                                              |           |     |                      |      |       |      | <u>薪轉交易明</u>   | 8                                            | -    | 議員結匯   |              |                    |     |                   |                                     |  |
| _放行                                                             |           |     | 2                    |      |       |      | 新轉結果宣          | 2                                            | 2    | -      |              |                    |     |                   |                                     |  |
| <br>新和用加速                                                       |           |     | 2                    |      |       |      | 自行代祖殿曹         |                                              | ა    |        |              |                    |     |                   |                                     |  |
| 大量交易上傳進                                                         | 专资的       |     |                      |      |       |      | 開設間額查          | ₫<br>(1) (1) (1) (1) (1) (1) (1) (1) (1) (1) | *=== | -      |              |                    |     |                   |                                     |  |
| 議價資料查詢                                                          |           |     |                      |      |       |      | 做之类软法:         | 46 T                                         | 相小   |        |              |                    |     |                   |                                     |  |
|                                                                 |           |     |                      |      |       |      | ME 1 2012/2011 | <u>11</u>                                    |      |        |              |                    |     |                   |                                     |  |
|                                                                 |           |     |                      |      |       |      |                |                                              |      |        |              |                    |     |                   |                                     |  |
|                                                                 |           |     |                      |      |       |      |                |                                              |      |        |              |                    |     |                   |                                     |  |
|                                                                 |           |     |                      |      |       |      |                |                                              |      |        |              |                    |     |                   |                                     |  |
|                                                                 |           |     |                      |      |       |      |                |                                              |      |        |              |                    |     |                   |                                     |  |
|                                                                 |           |     |                      |      |       |      |                |                                              |      |        |              |                    |     |                   |                                     |  |
| 重新計時<br>下載檔案後請按下<br>計算,以同步工稿                                    | 重新        |     |                      |      |       |      |                |                                              |      |        |              |                    |     |                   |                                     |  |
| [客風寒蔵]<br>台灣 886-2-6639-7<br>香港 852-2822-771<br>藤南 84-28-393250 | 131       |     |                      |      |       |      |                |                                              |      |        |              |                    |     |                   |                                     |  |
| 新加坡 65-6470-98<br>[客屋信箱]<br>fboop.bank@fubon.<br>128(MBR)       | 60<br>com |     |                      |      |       |      |                |                                              |      |        |              |                    |     |                   |                                     |  |

可依不同的條件篩選資料後,點【查詢】

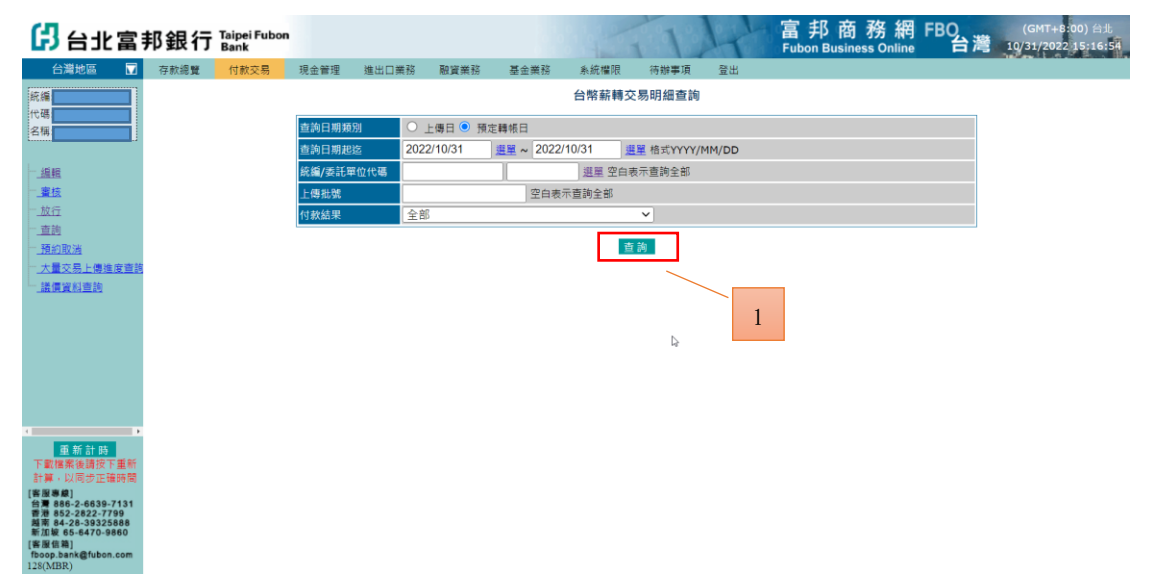

在查詢功能中,能查詢明細資料、付款結果、列印資料…等功能。

| 🔁 台北富                                                                                                    | 邦銀行               | Taipei Fubon<br>Bank  |                      |                  |               |          | 1000            | 1     | 1th    | 富邦商務網<br>Fubon Business Online | FBO<br>台灣 | (GMT+8:00) 台北<br>10/31/2022 15:17:12 |
|----------------------------------------------------------------------------------------------------|-------------------|-----------------------|----------------------|------------------|---------------|----------|-----------------|-------|--------|--------------------------------|-----------|--------------------------------------|
| 台灣地區 🔽                                                                                                    | 存款總覽              | 付款交易                  | 現金管理                 | 進出口業務            | 融資業務          | 基金業務     | 条統欄限 征          | 辦事項   | 登出     |                                |           |                                      |
| 統編:<br>代碼:<br>名稱:                                                                                                    | 總批數: 2<br>顯示 - 表示 | 批;總金額:312<br>該華交易已使用; | 2,752 元 Mc<br>責公司的金融 | pre<br>}電子憑證完成簽章 |               | t        | <b>計幣薪轉交易</b> 田 | 月細查詢  |        |                                |           |                                      |
| — <u>編輯</u><br>— <u>書枝</u>                                                                                                    | 遐項                | 上傳日                   | 期                    | 上傳批號             | 委託            | 單位 扣款日期  | 預定轉帳日           | 批號    | 付款帳號   | 付款戶名                           | 交易摘要      | 總華數<br>總金額 付款結果                      |
| 一 <u>放行</u><br>一 <u>直詢</u>                                                                                                    | ∘ ₽               | 2022/10/31 :          | 11:42:13             | 202210310000     | 002           |          | 2022/11/15      | _     |        |                                | 薪資轉帳      | 3<br>放行完成<br>170,790                 |
| 一 <u>預約取満</u><br>一 <u>大量交易上傳進度查詢</u>                                                                                               | ∘ -               | 2022/10/31 :          | 12:00:15             | 202210310000     | 004           |          | 2022/11/30      | 1     |        |                                | 薪資轉帳      | 3<br>放行完成<br>141,962                 |
|                                                                                                    |                   |                       |                      |                  |               |          |                 |       |        |                                |           |                                      |
| 重新計時<br>下載檔案後請按下重新<br>計算,以局<br>(書優考)<br>台灣 866-2-6639-7131<br>台灣 866-2-6639-7131<br>費着 84-28-39325888<br>新加坡 65-8470-8960<br>(書度編) |                   |                       |                      | 新編 薪             | <b>竇條明細</b> 目 | 目綱 資料 新報 | 結果報表下書          | 1、 審核 | 記錄 業務通 | 訊 檔案下載 列印                      |           |                                      |
| fboop.bank@fubon.com<br>128(MBR)                                                                                                   |                   |                       |                      |                  |               |          |                 |       |        |                                |           |                                      |

14 富邦商務網 客服專線 台灣地區:02-6639-7131、香港地區:852-2822-7799 越南地區:84-28-3932-5888、新加坡地區:65-6470-9860 客服信箱:fboop.bank@fubon.com

(七) 薪轉結果查詢

路徑:【付款交易】→【查詢】→點台幣【薪轉結果查詢】

| 日北富                                                                                                    | 邦銀行  | Taipei Fubon<br>Bank |      |       |      |                         | 1-         | 1    | H                        | 富邦<br>Fubon Busi | 商務網<br>ness Online | FBO<br>台灣 | (GMT+8:00) 台北<br>10/31/2022 15:16:43 |
|----------------------------------------------------------------------------------------------------|------|----------------------|------|-------|------|-------------------------|------------|------|--------------------------|------------------|--------------------|-----------|--------------------------------------|
| 台灣地區 🔽                                                                                                    | 存款總覽 | 付款交易                 | 現金管理 | 進出口業務 | 融資業務 | 基金業務                    | 系統權限       | 待辦事項 | 登出                       |                  |                    |           |                                      |
| 統編:                                                                                                    |      |                      | < _  |       |      |                         | 付款交        | 易查詢  |                          |                  |                    |           |                                      |
| 名稱:                                                                                                    |      |                      |      | 1     |      | 台幣                      |            |      | 外幣                       |                  |                    |           |                                      |
| - 旗龍                                                                                                    |      |                      |      |       |      | 型批交易明:                  | 20.<br>22. |      | <u>11款交易明確</u><br>整批交易明細 |                  |                    |           |                                      |
| 重技                                                                                                    |      |                      |      |       |      | 薪轉交易明                   | 18         |      | 議價結匯                     |                  |                    |           |                                      |
| - <u>放行</u><br>- 查詢                                                                                                    |      | 2                    |      |       |      | <u> 新轉結果遭</u><br>自行代扣激音 |            | 3    |                          |                  |                    |           |                                      |
| 一種約取満                                                                                                    |      |                      |      |       |      | 開稅繳納查                   | 該          |      |                          |                  |                    |           |                                      |
| 一大重交易上傳進度宣詞                                                                                                    |      |                      |      |       |      |                         | 電子         | 指示   |                          |                  |                    |           |                                      |
| - SALIN PROVIDENCE                                                                                                    |      |                      |      |       |      | 電子業務通                   | 88         |      |                          |                  |                    |           |                                      |
| a                                                                                                    |      |                      |      |       |      |                         |            |      |                          |                  |                    |           |                                      |
| 重新計時<br>下載檔案後請按下重新<br>計算,以同步正確時間                                                                                                    |      |                      |      |       |      |                         |            |      |                          |                  |                    |           |                                      |
| [客風寒峻]<br>台灣 886-2-6639-7131<br>書港 852-2622-7799<br>職帯 84-28-39325888<br>新加坡 85-8470-9860<br>[客屋信略]<br>行609, bank@fubon.com<br>128(MBR) |      |                      |      |       |      |                         |            |      |                          |                  |                    |           |                                      |

可依篩選條件後,查詢薪資入帳的結果

[客屋信箱] fboop.bank@fubo

| 日日日                            | と富い    | 邦銀行  | Taipei Fubon<br>Bank |         |      |                                            |                     |         | 11                                     | 4      | 富邦商務網<br>Fubon Business Online | FBO<br>台灣 | (GMT+8:00) 台北<br>10/31/2022 15:38:52 |
|--------------------------------|--------|------|----------------------|---------|------|--------------------------------------------|---------------------|---------|----------------------------------------|--------|--------------------------------|-----------|--------------------------------------|
| 台灣地區                           |        | 存款總覽 | 付款交易                 | 現金管理    | 進出口業 | 務 融資業務                                     | 基金業務                | 系統權限    | 待辦事項                                   | 登出     |                                |           |                                      |
| 統編:                            |        |      |                      |         |      |                                            |                     | 台幣薪     | 轉結果查詢                                  |        |                                |           |                                      |
| 代碼:<br>名稱:                     |        |      |                      | 預定轉帳日期  | 趙这*  | 2022/10/25                                 | 選單 ~ 2022           | /10/31  | 選單 格式YYYY                              | /MM/DD |                                |           |                                      |
|                                |        |      |                      | 統編/委託單( | 位代碼* |                                            |                     | 選里      |                                        |        |                                |           |                                      |
| 加加                             |        |      |                      | 轉入帳號    |      |                                            |                     |         |                                        |        |                                |           |                                      |
| 重技                             |        |      |                      | 批號      |      |                                            |                     |         |                                        |        |                                |           |                                      |
| 古論                             |        |      |                      | 轉帳結果    |      | 全部 🖌                                       |                     |         |                                        |        | D                              |           |                                      |
| 預約取満                           |        |      |                      |         |      |                                            |                     | 1.7     | -                                      |        |                                |           |                                      |
| 大量交易上傳                         | 生度查找   |      |                      |         |      |                                            |                     |         | 重調                                     |        |                                |           |                                      |
| 議價資料查詢                         |        |      |                      |         |      | 說明:                                        |                     |         |                                        |        |                                |           |                                      |
|                                |        |      |                      |         |      | <ol> <li>每次查詢範</li> <li>2.緊急薪酬交</li> </ol> | 劃限為7天内。<br>易齋於預定轉幅E | 1期隔天方可得 | 5::::::::::::::::::::::::::::::::::::: |        |                                |           |                                      |
|                                |        |      |                      |         |      |                                            |                     |         |                                        |        |                                |           |                                      |
|                                |        |      |                      |         |      |                                            |                     |         |                                        |        |                                |           |                                      |
|                                |        |      |                      |         |      |                                            |                     |         |                                        |        |                                |           |                                      |
|                                |        |      |                      |         |      |                                            |                     |         |                                        |        |                                |           |                                      |
|                                |        |      |                      |         |      |                                            |                     |         |                                        |        |                                |           |                                      |
| 下載檔案後請按                        | 下重新    |      |                      |         |      |                                            |                     |         |                                        |        |                                |           |                                      |
| 計算:以同步正<br>(客間書館)              | 確時間    |      |                      |         |      |                                            |                     |         |                                        |        |                                |           |                                      |
| 台灣 886-2-6639<br>香港 852-2822-7 | 9-7131 |      |                      |         |      |                                            |                     |         |                                        |        |                                |           |                                      |
| 越南 84-28-3932<br>新加坡 65-6470-  | 9860   |      |                      |         |      |                                            |                     |         |                                        |        |                                |           |                                      |

#### (八) 薪轉預約取消

若交易已經放行,要取消交易,可請放行主管執行預約取消,最晚預約取消時 間為預定轉帳日前一營業日下午五點三十分前。

路徑:【付款交易】→【預約取消】→點 PKI 預約取消作業【薪轉交易】 請插入 IKEY (黑色 USB 載具), 依條件篩選, 點【查詢】查出取消之薪資交易

| 日北富                                    | 郞銀行  | Taipei Fubon<br>Bank |               |                      |            |       |           | 11                | 4      | 富邦商務網<br>Fubon Business Online | FBO<br>台灣 | (GMT+8:00) 台北<br>10/31/2022 15:56:09 |
|----------------------------------------|------|----------------------|---------------|----------------------|------------|-------|-----------|-------------------|--------|--------------------------------|-----------|--------------------------------------|
| 台灣地區 🔽                                 | 存款總覽 | 付款交易                 | 現金管理          | 進出口業務                | 融資業務       | 基金業務  | 系統權限      | 待辦事項              | 登出     |                                |           |                                      |
| 統編:                                    |      |                      |               |                      |            | 台     | 幣薪轉交易F    | KI預約付款            | 取消     |                                |           |                                      |
| 代碼:                                    |      |                      | Excellence of |                      |            | FT    |           |                   |        |                                |           |                                      |
| 名稱:                                    |      |                      | 空洞に           | 1                    | ● 上傳日 ●    | 預正轉版口 | 022/40/24 | 100 100 Ht - FLOW | 00/000 |                                |           |                                      |
| 1616                                   |      |                      | 里神中<br>乾燥/3   | 主要的使罪                | 2022/10/31 | ~ 20  | 322/10/31 | 温里 信入11           |        |                                |           |                                      |
|                                        |      |                      | 100 BB/ 30    | (alb 44 (02.1 () 48) |            |       | 32.45. 3  | 白液水豆可主。           |        |                                |           |                                      |
| 放行                                     |      |                      |               |                      |            |       | 1         | L án              |        |                                |           |                                      |
| 查詢                                     |      | 2                    |               |                      |            |       |           |                   | 3      |                                |           |                                      |
| 預約取減                                   |      |                      |               |                      |            |       |           |                   |        |                                |           |                                      |
| 大量交易上傳進度查問<br>提倡認知應助                   |      |                      |               |                      |            |       |           |                   |        |                                |           |                                      |
| THERE AND IN                           |      |                      |               |                      |            |       |           |                   |        |                                |           |                                      |
|                                        |      |                      |               |                      |            |       |           |                   |        |                                |           |                                      |
|                                        |      |                      |               |                      |            |       |           |                   |        |                                |           |                                      |
|                                        |      |                      |               |                      |            |       |           |                   | Ç.     |                                |           |                                      |
|                                        |      |                      |               |                      |            |       |           |                   |        |                                |           |                                      |
|                                        |      |                      |               |                      |            |       |           |                   |        |                                |           |                                      |
|                                        |      |                      |               |                      |            |       |           |                   |        |                                |           |                                      |
| 下載檔案後請按下重新                             |      |                      |               |                      |            |       |           |                   |        |                                |           |                                      |
| 計算,以同步正確時間<br>(客局考慮)                   |      |                      |               |                      |            |       |           |                   |        |                                |           |                                      |
| 台灣 886-2-6639-7131<br>香港 852-2822-7799 |      |                      |               |                      |            |       |           |                   |        |                                |           |                                      |
| 越南 84-28-39325888<br>新加坡 65-6470-9860  |      |                      |               |                      |            |       |           |                   |        |                                |           |                                      |
| [客座信箱]<br>fboop.bank@fubon.com         |      |                      |               |                      |            |       |           |                   |        |                                |           |                                      |
| 128(MBR)                               |      |                      |               |                      |            |       |           |                   |        |                                |           |                                      |

#### 勾選取消交易後,點【全部取消】,出現視窗,再點【確定】。

| 日北富                                                                   | 邦銀行 Taipei Fi            | ubon                      |       | 但所編取的資料;<br>計劃2            | 顧示         | 1-1-     | 富邦商務<br>Futton Business Onl | 網 FBO              | (GMT+8:00) 台北<br>10/31/2022 15:56:51 |
|-----------------------------------------------------------------------|--------------------------|---------------------------|-------|----------------------------|------------|----------|-----------------------------|--------------------|--------------------------------------|
| 台灣地區 ▼<br>統編:                                                         | 存款總覽 付款交<br>總批數: 2批; 總金額 | <b>現金管理</b><br>: 312,752元 | 進出口業務 | 期<br>場主報312.752<br>是否預約取消? | 10.2       | 登出<br>取消 | 3                           |                    |                                      |
| i                                                                     |                          | 上傳日期                      |       | 委託單位代碼                     | 預定轉帳日      | 付款       | 帳號/戶名                       | 交易摘要               | 總筆數/總金額                              |
|                                                                       | 2022/10/31 1             | 4.4                       |       |                            | 2022/11/15 |          |                             | <mark>辧資轉</mark> 帳 | 3<br>170,790                         |
| - <u> </u>                                                            | 2022/10/31 1             | 2:0                       |       |                            | 2022/11/30 |          |                             | 薪資轉帳               | 3<br>141,962                         |
| 大量交易上傳進度查該<br>- 議價資料查詢                                                |                          |                           |       |                            |            |          |                             |                    |                                      |
|                                                                       |                          |                           |       |                            |            |          |                             |                    |                                      |
|                                                                       |                          |                           |       |                            |            | b-       |                             |                    |                                      |
|                                                                       |                          |                           |       |                            |            | Ð        |                             |                    |                                      |
| 重新計時                                                                  |                          |                           |       |                            |            |          |                             |                    |                                      |
| 下載檔案後請按下重新<br>計算,以同步正確時間                                              |                          |                           |       |                            |            |          | _                           |                    |                                      |
| [吾風導劇]<br>台灣 886-2-6639-7131<br>香港 852-2822-7799<br>越南 84-28-39325888 |                          |                           |       |                            |            | 2        |                             |                    |                                      |
| 新加坡 65-6470-9860<br>[客座信箱]<br>fboop.bank@fubon.com<br>128(MRR)        |                          |                           |       |                            | 全部取满罪      | 目細資料     |                             |                    |                                      |

輸入憑證載具密碼 (放行密碼),點【確定】

| 中,請稍後                  | 爆 地出口黑鸫 勘察開結 基金                                                                         | 業務 永統權限 海鄉                                        | 富邦商<br>Fubon Businest                                                                                                    | 務網 FBO<br>s Online 台灣                                                                                                    | (GMT+5:00) (11)<br>10/31/2022 15:57:08                                                                                                    |
|------------------------|-----------------------------------------------------------------------------------------|---------------------------------------------------|----------------------------------------------------------------------------------------------------|----------------------------------------------------------------------------------------------------|----------------------------------------------------------------------------------------------------|
| 批數: 21%; 總金額: 312,752元 |                                                                                         | 台幣薪轉交易PKI預約                                       | 付款取调                                                                                                    |                                                                                                    |                                                                                                    |
|                        |                                                                                         |                                                   |                                                                                                    | 交易摘要                                                                                                    | 總筆數/總金額                                                                                                    |
| 2022/10/31 11:42:13    |                                                                                         | 2022/11/15                                        |                                                                                                    | 新賀和橋                                                                                                    | 3<br>170,790                                                                                                    |
| 2022/10/31 12:00:15    |                                                                                         | ×                                                 |                                                                                                    | 新发展的                                                                                                    | 3<br>141,962                                                                                                    |
|                        | 1366.4                                                                                  | #44 伝送<br>#22 〒2019                               | 5                                                                                                    |                                                                                                    |                                                                                                    |
|                        |                                                                                         | 金融版新 明报                                           | 9791                                                                                                    |                                                                                                    |                                                                                                    |
|                        | P:講教集<br>出版: 2株; 編集版: 312,752元<br>AN 上命日間<br>2022/10/31 11:42:13<br>2022/10/31 12:00:15 | - 諸特徴<br>- 法 ( 単) ( 単) ( 単) ( 単) ( 単) ( 単) ( 単) ( | 正位正形         正成正形         正成正         正成正         正成         正成正         正成         正成         正         正         正         正         正         正         正         正         正         正         正         正         正         正 | Priddee       NUMERIC NAME       NAME       NAME <td< th=""><th>Pridee<br/>Pridee<br/>Pridee</th></td<> | Pridee<br>Pridee<br>Pridee |

#### 完成預約取消

| 日出                                               | 台北富邦銀行 Taipei Fubc |      |      |      |       |      |         |          | 1        | H        | 富邦<br>Fubon B | 商務網<br>usiness Online | FBO<br>台灣 | (GMT+8:00) 台北<br>10/31/2022 15:57:18 |
|--------------------------------------------------|--------------------|------|------|------|-------|------|---------|----------|----------|----------|---------------|-----------------------|-----------|--------------------------------------|
| 台灣地區                                             |                    | 存款總覽 | 付款交易 | 現金管理 | 進出口業務 | 融資業務 | 基金業務    | 系統權限     | 待辦事項     | 登出       |               |                       |           |                                      |
| 統編                                               |                    |      |      |      |       |      | í       | 企業網路銀行   | 系統 訊息回   | 覆        |               |                       |           |                                      |
| 名稱:                                              | -1                 |      |      |      |       | 執行功能 | 台幣薪輯    | 交易PKI預約付 | 款取消      |          |               |                       |           |                                      |
|                                                  |                    |      |      |      |       | 執行訊息 | 預約取消    | i 成功     |          |          |               |                       |           |                                      |
| 加輕                                               |                    |      |      |      |       |      | ***不進行支 | 5易時,請務必抜 | 除PKI,以確例 | 服交易安全*** |               |                       |           |                                      |
|                                                  |                    |      |      |      |       |      |         | 蓰        | 認        |          |               |                       |           |                                      |
| _ 查詢                                             |                    |      |      |      |       |      |         |          |          |          |               |                       |           |                                      |
| 預約取満                                             |                    |      |      |      |       |      |         |          |          |          |               |                       |           |                                      |
| 大量交易上傳導                                          | 度查該                |      |      |      |       |      |         |          |          |          |               |                       |           |                                      |
| 議價資料查詢                                           |                    |      |      |      |       |      |         | C        | 2        |          |               |                       |           |                                      |
|                                                  |                    |      |      |      |       |      |         |          |          |          |               |                       |           |                                      |
|                                                  |                    |      |      |      |       |      |         |          |          |          |               |                       |           |                                      |
|                                                  |                    |      |      |      |       |      |         |          |          |          |               |                       |           |                                      |
|                                                  |                    |      |      |      |       |      |         |          |          |          |               |                       |           |                                      |
|                                                  |                    |      |      |      |       |      |         |          |          |          |               |                       |           |                                      |
|                                                  |                    |      |      |      |       |      |         |          |          |          |               |                       |           |                                      |
| 重新計時                                             | THE                |      |      |      |       |      |         |          |          |          |               |                       |           |                                      |
| 計算、以同步正確                                         | 審時間                |      |      |      |       |      |         |          |          |          |               |                       |           |                                      |
| [客風寒線]<br>台灣 886-2-6639-                         | -7131              |      |      |      |       |      |         |          |          |          |               |                       |           |                                      |
| 普准 852-2622-7<br>越南 84-28-39325<br>新加坡 65-6470-9 | 5888               |      |      |      |       |      |         |          |          |          |               |                       |           |                                      |
| [客屋信箱]<br>fboop.bank@fubor                       | n.com              |      |      |      |       |      |         |          |          |          |               |                       |           |                                      |
| 128(MBR)                                         |                    |      |      |      |       |      |         |          |          |          |               |                       |           |                                      |

#### (九) 薪轉線上新增

除了檔案上傳的方式之外,也可逐筆新增薪資轉帳資料,請先參照第二點中 (一)與(二)新增台幣受款人及群組,先將員工帳號資料新增,並設成群 組。

點【付款交易】→【薪轉交易建檔】→【新增】 點選下方各欄位, 輸入金額後, 點【送審】

| 🔁 台北富                                 | 邦銀行     | laipei Fubon<br>Bank |           |               | (生所編取的)<br>編款(3                                 | ₩示<br>和:      |               | 1-1-    | 富邦商務網<br>Fubon Business Online | FBO<br>台灣 13 | (GMT+8:00) 台北<br>/01/2022 09:47:10 |
|---------------------------------------|---------|----------------------|-----------|---------------|-------------------------------------------------|---------------|---------------|---------|--------------------------------|--------------|------------------------------------|
| 台灣地區 🔽                                | 存款總覽    | 付款交易                 | 現金管理      | 進出口業務         | 融 總金額:165,                                      | 492           |               | 登出      |                                |              |                                    |
| 統續:                                   |         |                      |           |               | 是否確定送得                                          | 8?            |               |         |                                |              |                                    |
| 代碼:                                   |         |                      |           |               | 請於交易送                                           | 書後,至付款交易查將區,算 | 專次模對交易內容是否正確。 |         |                                |              |                                    |
| 名稱:                                   | 預定轉帳日*  |                      | 2022/11/0 | 2 選單格3        | ťΥY                                             |               |               |         | 2                              |              |                                    |
|                                       | 統編/委託單位 | 代碼*                  |           |               |                                                 |               | 812 158       |         |                                |              |                                    |
|                                       | 付款帳號*   |                      |           |               | 選單                                              |               | N.            |         |                                |              |                                    |
| 一 <u>審技</u>                           | 受款群組    |                      | S01-Sala  | ry 🗸          |                                                 |               |               |         |                                |              |                                    |
| <u></u>                               | 交易摘要*   |                      | 薪資轉帳      | ~             |                                                 |               |               |         |                                |              |                                    |
| <u>自調</u><br>                         | 是否檢核身份證 | ]字號*                 | ○ 是 🧿 व   | 5             |                                                 |               |               |         |                                |              |                                    |
| <u></u><br>一 大量交易上傳進度音調               |         |                      |           |               |                                                 |               |               |         |                                |              |                                    |
| 議價資料查詢                                | □刪除     | 受款帳                  | 9£*       | 受款            | 戶名                                              | 受款金額*         | 身份證字號         | 發放內容    | 電子郵件                           | 部門代號         | 員工代號                               |
|                                       |         |                      |           | (父杨个傲敬        | • 憧憬影者)                                         | 05045         |               |         |                                |              |                                    |
|                                       |         |                      | 2月里       | 劉XXXXXX       | () [) () () () () () () () () () () () () ()    | 25015         |               |         |                                |              |                                    |
|                                       |         |                      | 三日日       | 陳 X X X X X X | () [) [) [] [] [] [] [] [] [] [] [] [] [] [] [] | 05890         | ļ             | I       |                                |              |                                    |
|                                       |         |                      |           | 褟XXXXXXX      | ( [詳拙]                                          | 74581         |               |         |                                |              |                                    |
|                                       |         |                      |           |               |                                                 |               |               |         |                                |              |                                    |
|                                       |         |                      |           |               |                                                 |               |               |         |                                |              |                                    |
| a D                                   |         |                      |           |               |                                                 |               |               |         |                                |              |                                    |
| 重新計時                                  |         |                      |           |               |                                                 |               |               |         |                                |              |                                    |
| 計算,以同步正確時間                            |         |                      |           |               |                                                 |               |               |         |                                |              |                                    |
| [客服專線]<br>台灣 886-2-6639-7131          |         |                      |           |               |                                                 |               |               | /       | 1                              |              |                                    |
| 香港 852-2822-7799<br>越南 84-28-39325888 |         |                      |           |               |                                                 |               |               |         |                                |              |                                    |
| 新加坡 65-6470-9860<br>[客服信箱]            |         |                      |           |               |                                                 | 新増一           | 筆 删除 暫存       | 送来      |                                |              |                                    |
|                                       |         |                      |           |               |                                                 |               |               | 201 100 |                                |              |                                    |

完成新增程序後,再執行審核(若有)與放行。

| 台北富邦銀行 Taipei Fubon                              |               |                        | 11         | H  | 雪邦商務網<br>Fubon Business Online | FBO<br>台灣 | (GMT+8:00) 台北<br>11/01/2022 09:47:24 |
|--------------------------------------------------|---------------|------------------------|------------|----|--------------------------------|-----------|--------------------------------------|
| 台灣地區 🔽 存款總覽 付款交易                                 | 現金管理 進出口業務 融資 | 寶黃務 基金美務 系統            | 化催限 待辦事項   | 登出 |                                |           |                                      |
| 統編:                                              |               | 企業網                    | 路銀行系統 訊息回覆 |    |                                |           |                                      |
| 24.                                              | 63.           | <b>执行功能</b> 台幣薪轉交易建    | 襦 - 新增     | 3  |                                |           |                                      |
|                                                  | 款             | <del>读行訊意 送審</del> 成功! | 確認         |    |                                |           |                                      |
|                                                  |               |                        |            |    |                                |           |                                      |
| _ <u>放行</u>                                      |               |                        |            |    |                                |           |                                      |
| 一直的取法                                            |               |                        |            |    |                                |           |                                      |
| 大量交易上傳進度直該                                       |               |                        |            |    | 1                              | 3         |                                      |
| . 接展實驗呈現                                         |               |                        |            |    |                                |           |                                      |
|                                                  |               |                        |            |    |                                |           |                                      |
|                                                  |               |                        |            |    |                                |           |                                      |
|                                                  |               |                        |            |    |                                |           |                                      |
|                                                  |               |                        |            |    |                                |           |                                      |
| 重新計時                                             |               |                        |            |    |                                |           |                                      |
| 下軟備条復調次下単町<br>計算,以同步正確時間                         |               |                        |            |    |                                |           |                                      |
| [客風暴感]<br>台灣 886-2-6639-7131<br>香港 852-2822-7799 |               |                        |            |    |                                |           |                                      |
| 融市 84-26-39325888<br>新江版 65-6470-9860<br>[書屋信稿]  |               |                        |            |    |                                |           |                                      |
| fboop.bank@fubon.com<br>128(MBR)                 |               |                        |            |    |                                |           |                                      |

二、 系統權限

#### (一) 台幣收款人設定

路徑:【系統權限】→【系統管理】+號點開→【台幣收款人設定】 可查詢/新增/修改/删除台幣收款人資料,也可使用檔案上傳功能,上傳台 幣收款人資料。

| ٢        | 3台北富                                | 邦銀行  | Taipei Fubor<br>Bank |      |       |                 |      |                 | 1            | 4   | 富邦商務網<br>Fubon Business Online | FBO<br>台灣 | (GMT+8:00) 台北<br>10/27/2022 13:51:03 |
|----------|-------------------------------------|------|----------------------|------|-------|-----------------|------|-----------------|--------------|-----|--------------------------------|-----------|--------------------------------------|
|          | 台灣地區 🔽                              | 存款總覽 | 付款交易                 | 現金管理 | 進出口業務 | 融資業務            | 基金業務 | 糸統權限            | 待辦事項         | 登出  |                                |           |                                      |
| 統        | <u>د:</u>                           |      |                      |      |       |                 |      | 台幣收薪            | 大設定          |     |                                |           |                                      |
| 代        | 碼:                                  |      |                      |      |       | 企業統編            |      | 空白表示            | 查詢全部         |     |                                |           |                                      |
| 8        | 稱:                                  |      |                      |      |       | 帳戶戶名            |      | 空               | 白表示查詢全部      | B I |                                |           |                                      |
| -        | - 10000                             |      |                      |      |       | 廠商代號            |      | 空白表示查           | 詢全部          | 1   |                                |           |                                      |
| Ĩ        | 系統管理                                | / 2  |                      |      |       |                 |      | 26: 343 445 443 | 50 W L /8    |     |                                |           |                                      |
|          | PKI使用設定                             | / -  |                      |      |       |                 |      | 三的新相            | 101.78 1.162 |     |                                |           |                                      |
|          | 台幣收款人設定                             |      |                      |      |       | $\Box_{\sigma}$ |      |                 |              |     |                                |           |                                      |
|          | 台幣收款人核可                             |      |                      |      |       |                 |      |                 |              |     |                                |           |                                      |
|          |                                     |      |                      |      |       |                 |      |                 |              |     |                                |           |                                      |
|          | 外带受教人設定                             |      |                      |      |       |                 |      |                 |              |     |                                |           |                                      |
|          | 一外幣受軟群組設定                           |      |                      |      |       |                 |      |                 |              |     |                                |           |                                      |
|          | 前轉委託單位設計                            |      |                      |      |       |                 |      |                 |              |     |                                |           |                                      |
|          | 重款人戶名設定                             |      |                      |      |       |                 |      |                 |              |     |                                |           |                                      |
|          | 付款人通知設定                             |      |                      |      |       |                 |      |                 |              |     |                                |           |                                      |
|          | 計想通知設定                              |      |                      |      |       |                 |      |                 |              |     |                                |           |                                      |
| J.       | Lee lat the second second           | •    |                      |      |       |                 |      |                 |              |     |                                |           |                                      |
| -        | 重新計時<br>「動標案後請按下重新                  |      |                      |      |       |                 |      |                 |              |     |                                |           |                                      |
| ŧ        | †算·以同步正確時間                          |      |                      |      |       |                 |      |                 |              |     |                                |           |                                      |
| [書 台     | 图專廠]<br>灣 886-2-6639-7131           |      |                      |      |       |                 |      |                 |              |     |                                |           |                                      |
| 120      | 唐 84-28-39325888<br>加坡 65-6470-9860 |      |                      |      |       |                 |      |                 |              |     |                                |           |                                      |
| [書<br>fb | 图信箱]<br>oop.bank@fubon.com          |      |                      |      |       |                 |      |                 |              |     |                                |           |                                      |
| 128      | S(MBR)                              |      |                      |      |       |                 |      |                 |              |     |                                |           |                                      |

### (二) 台幣收款群組設定

將固定的受款人設定為一個群組。路徑:【系統權限】→【系統管理】+號點開 →【台幣收款群組設定】,點【新增】,輸入群組代號/群組名稱,下方勾選收 款帳號,再點【確認】。

| ۵         | 日北富                                                                                     | 邦鋨            | 行          | Taipei Fubor<br>Bank                   | •         |              |          |          |          | P          | 11    | 1t      | 富 扌<br>Fubon | 移商務網<br>Business Onlin | FBO      | 灣 | (GMT+8:00) 台北<br>10/27/2022 14:40:25 |
|-----------|-----------------------------------------------------------------------------------------|---------------|------------|----------------------------------------|-----------|--------------|----------|----------|----------|------------|-------|---------|--------------|------------------------|----------|---|--------------------------------------|
|           | 台灣地區 🗖                                                                                  | 存款            | 視覺         | 付款交易                                   | 現金會       | f理           | 進出口業務    | 融資業務     | 基金業務     | 系統權限       | 待辦事項  | 登出      |              |                        |          |   |                                      |
| <b>統編</b> |                                                                                         | 台幣收款群組設定 - 新增 |            |                                        |           |              |          |          |          |            |       |         |              |                        |          |   |                                      |
| 8         | 稱                                                                                       | 群組代           | *965       |                                        |           | Ĭ            |          |          |          |            | 群組名稱* |         |              |                        |          |   |                                      |
| 8         | 条統管理                                                                                    | 台幣明           | (款人清)      | ¥.                                     |           |              |          | <u> </u> |          |            |       |         |              |                        |          |   |                                      |
|           | 蜜核流程設定                                                                                  |               |            | 帳戶戶名                                   |           |              | 銀行帳號     |          |          |            | 總行/分行 |         |              | 手續費負擔型                 | A 496.61 | 編 | 廠商代號                                 |
|           | PKI使用設定                                                                                 |               | 金XX        | хххх                                   | 0         | 010875254125 |          |          | 1        | 商業銀行/0109  | 三重分行  |         | B            | 由收款人負擔                 | 0        |   |                                      |
|           | 台幣收款人設定                                                                                 |               | 宏(X        | XXXX                                   | 6         | 54125        | 87       |          |          | 商業銀行/0567  | 營業部   |         | B            | 由收款人負擔                 | Z        |   |                                      |
|           | 台幣收款人核可                                                                                 |               | 美XX        | XXXX                                   | 6         | 58745        | 88555    |          | 006 合作金庫 | 商業銀行/0567  | 發業部   |         | đ            | 由收款人負擔                 |          |   |                                      |
|           | 台幣收款租組設計                                                                                |               | <b>測XX</b> | XXXX                                   | 7         | 30170        | 000638   |          | 006 合作金庫 | 商業銀行/0567  | 營業部   |         | B            | 由收款人負擔                 |          |   |                                      |
|           | 小帮受权人設定                                                                                 |               | АВХ        | XXXX                                   | 8         | 56974        | 1155     |          | 006 合作金庫 | 商業銀行/0567  | 營業部   |         | đ            | 由收款人負擔                 |          |   |                                      |
|           |                                                                                         |               | <b>₩XX</b> | XXXX                                   | 0         | 03011        | 68005563 |          | 012 台北富邦 | 商業銀行/3017  | 士東分行  |         | E            | 由收款人負擔                 |          | 1 |                                      |
|           | 主義體活詳醫位設計                                                                               |               | ΞXX        | XXXX                                   | 3         | 01168        | 076274   |          | 012 台北富邦 | 商業銀行/3017  | 士東分行  |         | B            | 由收款人負擔                 |          |   |                                      |
|           | 一種數人戶名設定                                                                                |               | 胡灣X        | XXXX                                   |           | 8            | 091255   |          | 012 台北富邦 | 商業銀行/5103  | 南門分行  |         | đ            | 由付款人負擔                 |          |   | A001040                              |
|           | 一付款人通知設定                                                                                |               | 溫立X        | XXXX                                   | 3         |              | 277919   |          | 012 台北富邦 | 商業銀行/6812  | 雙和分行  |         | đ            | 由付款人負擔                 |          |   | A001077                              |
|           | 田恩通知設定                                                                                  |               | 楊天X        | XXXX                                   | 0         |              | 041056   |          | 012 台北富邦 | 商業銀行/7118  | 台南分行  |         | 8            | 由收款人負擔                 |          |   |                                      |
|           | 虚擬帳戶戶別設定                                                                                | 0             | 楊千X        | xxxx                                   | 7         | 15168        | 250907   |          | 012 台北富邦 | 商業銀行/7152  | 安和分行  |         | đ            | 由收款人負擔                 |          |   |                                      |
| 1         | 20 20 21 21 02                                                                          |               | 林怡X        | XXXX                                   | 8         | 16800        | 02624075 |          | 012 台北富邦 | 商業銀行/7288  | 汐止分行  |         |              | 软人負擔                   |          |   | A001078                              |
| 7         | F載檔案後請按下重新                                                                              |               | 王骞X        | (XXXXX 81680002687658 012 台北富邦商業銀行/728 | 商業銀行/7288 | 汐止分行         |          | 4        | 教人負擔     |            |       | A001079 |              |                        |          |   |                                      |
| 8         | †算·以同步正確時間                                                                              |               | 王顧X        | XXXX                                   | 9         | 99225        | 12345678 |          | 807 永豐商業 | 銀行/0210 台北 | 分行    |         | 4            | 较人負擔                   |          |   |                                      |
| 「名台       | 國際展]<br>灣 886-2-6639-7131                                                               | 0             | 布1X        | XXXX                                   | 2         | 54125        | 5411     |          | 822 中國信託 | 商業銀行/0015  | 敦北分行  |         | đ            | 由收款人負擔                 |          |   | AA-258963                            |
| 自然新 進 行   | 准 852-2822-7799<br> 南 84-28-39325888<br> 加坡 65-6470-9860<br> 單信箱]<br>oop.bank@fubon.com |               |            |                                        |           |              |          |          |          | 確認         | 回上一頁  |         |              |                        |          |   |                                      |

19 富邦商務網 客服專線 台灣地區:02-6639-7131、香港地區:852-2822-7799 越南地區:84-28-3932-5888、新加坡地區:65-6470-9860 客服信箱:fboop.bank@fubon.com